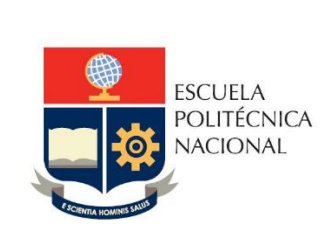

# Manual de Usuario SII – Hoja de Vida-Personal Docente

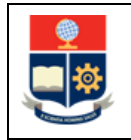

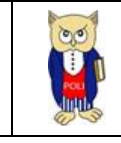

# **TABLA DE CONTENIDO**

| 1 | C   | DBJE  | τινο   | )                                                                              |
|---|-----|-------|--------|--------------------------------------------------------------------------------|
| 2 | Α   | ALC/  | ANCE   |                                                                                |
| 3 | ۵   | DEFI  | NICIC  | DNES                                                                           |
| 4 | Ģ   | SUÍA  | ۹ DE ۱ | USUARIO 8                                                                      |
|   | 4.1 |       | Ingre  | eso al Sistema Integrado de Información (SII)- Módulo Talento Humano-Docente 8 |
|   | 4.2 |       | Infor  | rmación Profesional 12                                                         |
|   | 4   | 1.2.1 | L      | Datos personales 12                                                            |
|   | 4   | 1.2.2 | 2      | Dirección domiciliaria14                                                       |
|   | 4   | 1.2.3 | 3      | Contacto de emergencia:                                                        |
|   | 4   | 1.2.4 | 1      | Información Bancaria15                                                         |
|   | 4   | 1.2.5 | 5      | Datos Familiares                                                               |
|   | 4   | 1.2.6 | 5      | Datos vehículo                                                                 |
|   | 4.3 |       | Tray   | ectoria Profesional                                                            |
|   | 4   | 1.3.1 | L      | Formación Profesional19                                                        |
|   | 4   | 1.3.2 | 2      | Títulos de formación académica24                                               |
|   | 4   | 1.3.3 | 3      | CAPACITACIÓN ASISTIDA                                                          |
|   | 4   | 1.3.4 | 1      | IDIOMAS                                                                        |
|   | 4   | 1.3.5 | 5      | PREMIOS OBTENIDOS                                                              |
|   | 4   | 1.3.6 | 5      | ÁREA DE CONOCIMIENTO                                                           |
|   | 4.4 |       | DOC    | ENCIA                                                                          |
|   | 4   | 1.4.1 | L      | PREGRADO                                                                       |
|   | 4   | 1.4.2 | 2      | POSGRADO                                                                       |
|   | 4   | 1.4.3 | 3      | TESIS DIRIGIDAS                                                                |
|   | 4   | 1.4.4 | 1      | TESIS CALIFICADAS                                                              |
|   | 4   | 1.4.5 | 5      | TESIS DIRIGIDAS EXTERNAS                                                       |
|   | 4   | 1.4.6 | 5      | TESIS CALIFICADAS EXTERNAS                                                     |
|   | 4.5 |       | INVE   | STIGACIÓN                                                                      |

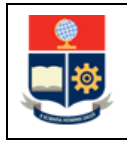

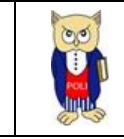

| 4.5  | 5.1        | PROYECTOS DE INVESTIGACIÓN                                            | . 32 |
|------|------------|-----------------------------------------------------------------------|------|
| 4.5  | 5.2        | PROYECTOS VIIV                                                        | . 33 |
| 4.5  | 5.3        | Publicaciones- Artículo científico.                                   | . 33 |
| 4.5  | 5.4        | Publicaciones – Libros                                                | . 37 |
| 4.5  | 5.5        | Publicaciones - Capítulos en libros                                   | . 38 |
| 4.5  | 5.6        | Publicaciones - Memorias                                              | . 39 |
| 4.5  | 5.7        | Publicaciones – Conferencias y seminarios                             | . 40 |
| 4.5  | 5.8        | Publicaciones – Artículos divulgativos                                | . 41 |
| 4.5  | 5.9        | Publicaciones – Otras publicaciones                                   | . 42 |
| 4.5  | 5.10       | Publicaciones – Material didáctico                                    | . 43 |
| 4.5  | 5.11       | Publicaciones – Tesis Doctoral                                        | . 44 |
| 4.5  | 5.12       | Publicaciones – Producción Artística                                  | . 45 |
| 4.5  | 5.13       | Publicaciones – Obras diseños y prototipos                            | . 46 |
| 4.5  | 5.14       | Publicaciones – Patentes                                              | . 47 |
| 4.6  | GES        | ΤΙΌΝ                                                                  | . 48 |
| 4.6  | 5.1        | DIRECCION INSTITUCIONAL (Cargo directivo, administrativo o académico) | . 48 |
| 4.6  | 5.2        | ACTIVIDADES TECNICAS O ADMINISTRATIVAS                                | . 49 |
| 4.7  | VINC       | CULACIÓN                                                              | . 50 |
| 4.7  | 7.1        | ASISTENCIA TECNICA, ASESORAMIENTO, PRESTACION DE SERVICIOS            | . 50 |
| 4.7  | <b>.</b> 2 | SEMINARIOS, CURSOS O CONFERENCIAS DICTADOS                            | . 51 |
| 4.8  | INFC       | DRMACIÓN ADICIONAL                                                    | . 52 |
| 4.9  | INFC       | DRMACIÓN EXTERNA                                                      | . 53 |
| 4.9  | 9.1        | Participaciones relevantes.                                           | . 53 |
| 4.9  | 9.2        | Participación en agrupaciones gremiales                               | . 54 |
| 4.9  | 9.3        | Referencias personales                                                | . 55 |
| 4.9  | 9.4        | Evaluación Externa                                                    | . 56 |
| 4.10 | EXPI       | ERIENCIA DOCENTE EXTERNA                                              | . 57 |
| 4.11 | EXPI       | ERIENCIA PROFESIONAL EXTERNA                                          | . 58 |
| 4.12 | REP        | ORTE HOJA DE VIDA                                                     | . 59 |

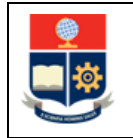

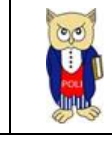

# **TABLA DE FIGURAS**

| Figura 1 Acceso al módulo desde el portal web institucional | 9    |
|-------------------------------------------------------------|------|
| Figura 2: Pantalla de inicio de sesión                      | . 10 |
| Figura 3 Perfil a seleccionar                               | . 10 |
| Figura 4 Menú información hoja de vida                      | . 11 |
| Figura 5 Pantalla datos personales                          | . 12 |
| Figura 6 Selección de archivo                               | . 12 |
| Figura 7 Ejemplo mensaje de error                           | . 13 |
| Figura 8 Ejemplo mensaje de éxito                           | . 13 |
| Figura 9 Fotografía y cargo                                 | . 13 |
| Figura 10 Información de dirección domiciliaria             | . 14 |
| Figura 11 Información contacto de emergencia.               | . 14 |
| Figura 12 Información Bancaria.                             | . 15 |
| Figura 13 Tabla datos familiares                            | . 15 |
| Figura 14 Panel registro familiar                           | . 16 |
| Figura 15 Mensaje de error valor requerido                  | . 16 |
| Figura 16 Mensaje guardado con éxito                        | . 16 |
| Figura 17 Panel actualizar datos                            | . 17 |
| Figura 18 Panel confirmación eliminación.                   | . 17 |
| Figura 19 Mensaje confirmación eliminación.                 | . 18 |
| Figura 20 Datos vehiculares.                                | . 18 |
| Figura 21 Confirmación datos ingresados                     | . 18 |
| Figura 22 Mensaje vehículo registrado                       | . 19 |
| Figura 23 Registrar nuevo estudio en curso                  | . 19 |
| Figura 24 Mensaje registro ingresado                        | . 20 |
| Figura 25 Tabla estudios en curso                           | . 20 |
| Figura 26 Panel información registrada.                     | . 21 |
| Figura 27 Panel actualizar registro                         | . 21 |
| Figura 28 Mensaje actualización                             | . 22 |
| Figura 29 Panel confirmación eliminar título                | . 22 |
| Figura 30 Mensaje eliminación exitosa                       | . 22 |
| Figura 31 Panel carga de archivos                           | . 23 |
| Figura 32 Mensaje validación formato                        | . 23 |
| Figura 33 Archivo cargado                                   | . 23 |
| Figura 34 Tabla títulos de formación académica.             | . 24 |
| Figura 35 Capacitación asistida                             | . 25 |
| Figura 36 Idiomas                                           | . 26 |

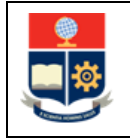

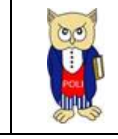

| Figura 37 Premios obtenidos.                                         | . 27 |
|----------------------------------------------------------------------|------|
| Figura 38 Áreas de conocimiento                                      | . 27 |
| Figura 39 Materias dictadas pregrado.                                | . 28 |
| Figura 40 Materias dictadas posgrado                                 | . 29 |
| Figura 41 Tesis dirigidas                                            | . 29 |
| Figura 42 Tesis calificadas                                          | . 29 |
| Figura 43 Tesis dirigidas externas                                   | . 30 |
| Figura 44 Tesis calificadas externas.                                | . 31 |
| Figura 45 Proyectos Investigación                                    | . 32 |
| Figura 46 Proyectos VIIV                                             | . 33 |
| Figura 47 Artículos Científicos                                      | . 33 |
| Figura 48 Autor y coautores                                          | . 34 |
| Figura 49 Panel búsqueda docentes                                    | . 34 |
| Figura 50 Resultados Búsqueda                                        | . 35 |
| Figura 51 Sección confirmar                                          | . 35 |
| Figura 52 Mensaje guardado con éxito                                 | . 36 |
| Figura 53 Panel autor y coautores                                    | . 36 |
| Figura 54 Libros registrados                                         | . 37 |
| Figura 55 Capítulos en libros                                        | . 38 |
| Figura 56 Memorias.                                                  | . 39 |
| Figura 57 Conferencias y Seminarios.                                 | . 40 |
| Figura 58 Artículos Divulgativos                                     | . 41 |
| Figura 59 Otras publicaciones.                                       | . 42 |
| Figura 60 Material Didáctico                                         | . 43 |
| Figura 61 Tesis Doctoral.                                            | . 44 |
| Figura 62 Producción Artística.                                      | . 45 |
| Figura 63 Obras, diseños y prototipos                                | . 46 |
| Figura 64 Patentes                                                   | . 47 |
| Figura 65 Dirección institucional                                    | . 48 |
| Figura 66 Actividades técnicas o administrativas                     | . 49 |
| Figura 67 Asistencia técnica, asesoramiento, prestación de servicios | . 50 |
| Figura 68 Seminarios, cursos o conferencias dictadas                 | . 51 |
| Figura 69 Información adicional                                      | . 52 |
| Figura 70 Mensaje actualización correcta                             | . 52 |
| Figura 71 Links de Investigación                                     | . 52 |
| Figura 72 Participaciones relevantes.                                | . 53 |
| Figura 73 Participación en agrupaciones gremiales                    | . 54 |
| Figura 74 Referencias Personales                                     | . 55 |
| Figura 75 Evaluación Externa.                                        | . 56 |
| Figura 76 Experiencia Docente Externa.                               | . 57 |

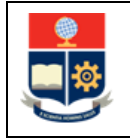

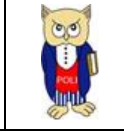

| Figura 77 Experiencia Profesional Externa | 58 |
|-------------------------------------------|----|
| Figura 78 Reporte Hoja de vida            |    |
| Figura 79 Menú Reportes                   | 59 |

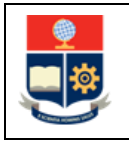

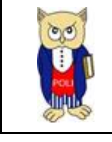

#### NIVELES DE RESPONSABILIDAD

| Actividad   | Nombre           | Cargo                                                  | Firma | Fecha      |
|-------------|------------------|--------------------------------------------------------|-------|------------|
| Elaboración | Roberto García   | Líder de Desarrollo<br>de soluciones<br>informáticas   |       | 29/03/2022 |
| Revisión    | Mónica Játiva    | Líder de Procesos                                      |       | 08/04/2022 |
| Aprobación  | Juan Pablo Ponce | Director de Gestión<br>de la Información y<br>Procesos |       | 19/04/2022 |

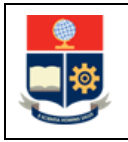

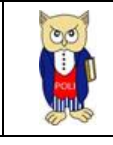

#### CONTROL DE CAMBIOS

| Versión | Razones del<br>Cambio   | Realizado por  | Firma | Fecha      |
|---------|-------------------------|----------------|-------|------------|
| 1.0     | Creación del Manual     | Roberto García |       | 29/03/2022 |
| 1.1     | Actualización<br>Manual | Roberto García |       | 8/04/2022  |

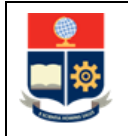

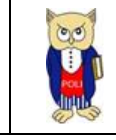

# **1 OBJETIVO**

Proporcionar al personal docente, una guía sobre la funcionalidad que dispone el SII para el registro y actualización de la información correspondiente a la hoja de vida.

# **2** ALCANCE

Este manual está dirigido a docentes y está orientado a guiar en el registro de la información correspondiente a la hoja de vida.

# **3 DEFINICIONES**

SII: Sistema Integrado de Información.

**DGIP**: Dirección de Gestión de la Información y Procesos.

**DTH**: Dirección de Talento Humano.

# 4 GUÍA DE USUARIO

# 4.1 Ingreso al Sistema Integrado de Información (SII)-Módulo Talento Humano-Docente

Mediante un explorador web, ingresar al portal web de la EPN usando la dirección <u>https://www.epn.edu.ec</u>.

En la pantalla que se presente debe presionar en **SII**, luego de lo cual se desplegarán los módulos del Sistema Integrado de Información (SII); posteriormente se debe seleccionar el módulo *ACADÉMICO-Docentes* (ver Figura 1).

| MANUAL DE USUARIO<br>HOJA DE VIDA                                                                                                    | Código: EPN-DGIP-MU-010<br>Versión:002<br>Elaborado: 16/05/2019       |
|----------------------------------------------------------------------------------------------------|-----------------------------------------------------------------------|
| INICIO BOLSA DE TRABAJO BIBLIOTECA REPOSITORIO DOCUMENTAL GRADUADOS SI QUIPUX EMAIL                                                                                                    | FULL - TIME<br>buscar ahora<br>Seleccionar idioma<br><b>f Y D f</b> o |
| COVID-19     INSTITUCIÓN     ADMISIÓN     OFERTA<br>ACADÉMICA     DOCENCIA     POSGRADOS     INVESTIGACIÓN     INNOVACIÓN<br>VINCULADO       SISTEMA INTEGRADO DE INFORMACIÓN - SII     Sistema Integrado de Información | IV EDITORIAL EPN VIOLENCIA TRANSPARENCIA                              |
| GESTIÓN DE INFORMACIÓN                                                                                                    | ción y Proyección<br>ocial                                            |
| SAEW Créditos<br>Académico<br>Docentes<br>Talento Humano                                                                                                    | inanciero<br>ministrativo                                             |

Figura 1 Acceso al módulo desde el portal web institucional

A continuación, se presentará la pantalla de inicio de sesión (ver Figura 2), para el ingreso de las credenciales las cuales corresponden a las del correo institucional.

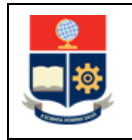

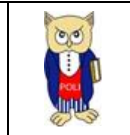

| Inicio de Sesión<br>Ingrese su Usuario y<br>Contraseña: |
|---------------------------------------------------------|
|                                                         |
|                                                         |
|                                                         |
| Iniciar Sesión                                          |
| ¿Olvidó su contraseña? Click Aqui                       |

Figura 2: Pantalla de inicio de sesión.

Una vez que se accede al sistema, se debe seleccionar el perfil "Docente" (ver Figura 3).

|          | S            | elección de l  | Rol         |           |
|----------|--------------|----------------|-------------|-----------|
| Por favo | or seleccion | e el rol con e | l que desea | trabajar: |
|          |              |                |             |           |
| Doc      | cente        |                |             | ~         |
|          |              |                |             |           |
|          |              | Selecciona     |             |           |

#### Figura 3 Perfil a seleccionar

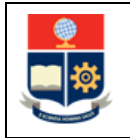

ſ

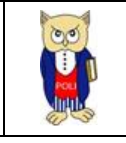

Aparecerá el menú de opciones diseñadas para el proceso de Registro de información correspondiente a la hoja de vida (ver Figura 4).

| Profesion   | nación<br>nal 🗸      |  |  |
|-------------|----------------------|--|--|
| Trayed      | ctoria Profesional 🗸 |  |  |
| Formación   | Profesional          |  |  |
| ( Docencia  |                      |  |  |
| Investigaci | ión                  |  |  |
| Gestión     |                      |  |  |
| Vinculació  | n                    |  |  |
| Informació  | n Adicional          |  |  |
| Informació  | n Externa            |  |  |
| Experienci  | a Docente Externa    |  |  |

Figura 4 Menú información hoja de vida

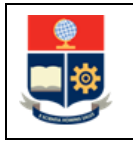

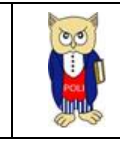

# 4.2 Información Profesional

# 4.2.1 Datos personales

En esta sección tendrá disponible su información personal (ver Figura 5), misma que puede ser modificada de ser el caso:

|                                                    | DATOS PERSONALES DIR                   | RECCION DOMICILIARIA INFORMACIÓN CONTACTO DE EMERGENCIA | INFORMACIÓN | BANCARIA                    |                      |
|----------------------------------------------------|----------------------------------------|---------------------------------------------------------|-------------|-----------------------------|----------------------|
| 30                                                 | Tipo Documento:                        | Cedula de Cludadania                                    | ~           | 1717467805                  |                      |
|                                                    | Cł:                                    | + Solección Cl                                          |             |                             |                      |
| V V                                                | Apellidos:                             |                                                         |             | Nombres;                    |                      |
| PAZMIÑO ROBERTO XAVIER                             | Libreta Militar:                       |                                                         |             | ' Nacionalidad:             | Ecuatoriana          |
| ción:<br>NON DE GESTION DE LA<br>MACION Y PROCESOS | Años Residencia (Ecuador):             | 0                                                       | 2           | * Pais:                     | Por Favor Seleccione |
| ALISTA DE TECNOLOGÍAS DE LA                        | * Provincia:                           | Por Favor Seleccione                                    | ~           | * Cludad:                   | Por Favor Seleccione |
| ACION Y COMUNICACIONES 1                           | * Fecha de Nacimiento:<br>(YYYY-MM-DD) | 1989-02-19                                              | •           | ' Género:                   | MASCULINO            |
|                                                    | Tipo de Sangre:                        | 0-                                                      | ~           | * Estado Civil:             | SOLTERO              |
|                                                    | Pasaporte:                             |                                                         |             |                             |                      |
|                                                    | Discapacidad:                          | SI O NO                                                 |             | Número de Carné<br>CONADIS: |                      |
|                                                    | Tipo de Discapacidad:                  | Por favor Seleccione                                    | ×.          | % Discapacidad:             | •                    |
|                                                    | Carné Conadis:                         | + Selección Carné                                       |             |                             |                      |
|                                                    | * Identificación Étnica:               | Mestizo/a                                               | ×           | Nacionalidad Indígena:      | Por favor seleccione |
|                                                    | Enfermedad Catastrófica:               | Por favor Seleccione                                    | ~           |                             |                      |
|                                                    | Visa:                                  | Visa 12: XI Estatuto permanente Ecuador Venez.          | ~           |                             |                      |
|                                                    | Fecha de Caducidad:<br>(YYYY-MM-DD)    | 2015-09-01                                              | Ö           |                             |                      |
|                                                    |                                        |                                                         | Guardar     |                             |                      |

#### Figura 5 Pantalla datos personales

Usted puede cargar un documento .pdf que contenga su cédula de identidad, para ello debe dar clic sobre el botón: + Selección CI, se desplegará el explorador de archivo para que seleccione el documento a cargar (ver Figura 6):

| Abrir                                  |                                                                   |                                                                                  |                                               |        |   | ,             |
|----------------------------------------|-------------------------------------------------------------------|----------------------------------------------------------------------------------|-----------------------------------------------|--------|---|---------------|
| - → × ↑ 🗾 → Resultados de la búso      | queda en Dropbox                                                  |                                                                                  | v 0 P                                         | edula: | × | $\rightarrow$ |
| Organizar 👻                            |                                                                   |                                                                                  |                                               |        | • | 0             |
| DOCUMENTOS PERSONALES     GESTION 2021 | Cedula Nueva<br>Fecha de modificación: 13/8/2019 8:47             | C:\Usuarios\ADM-DGIP\Dropbox\Tesis\Tesis\d                                       | Tamaño: 182 KB<br>Autores: Roberto            |        |   |               |
| SAEW                                   | Cedula Nueva<br>Fecha de modificación: 6/6/2019 & 12              | C:\Usuarios\ADM-DGIP\Dropbox\Tesis                                               | Tamaño: 356 KB<br>Autores: Roberto            |        |   |               |
| Dropbox                                | Cambios_SAEW_NuevoRRA GS<br>Fecha de modificación: 9/9/2021 12:31 | C:\Usuarios\ADM-DGIP\Dropbox<br>10 1 1 15 3 10 16 100 1 9 8.1818181818181817 1 1 | Tamaño: 51,4 KB<br>Autores: Cristina Saavedra |        |   |               |
| Compartido con todos los usi           | EPN-DGIP-039-2020-RC                                              | C:\Usuarios\ADM-DGIP\Dropbox\Requerimien                                         | Tamaño: 72,5 KB                               |        |   |               |

Figura 6 Selección de archivo.

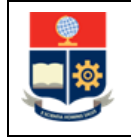

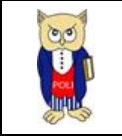

Una vez seleccionado el documento, este se cargará automáticamente y se lo podrá descargar dando clic en el botón:

Recuerde que al actualizar su información los campos con (\*) son obligatorios, en caso de que alguno se encuentre en blanco se presentará el mensaje que se muestra en la Figura 7, según corresponda.

| * Provincia: | Por Favor Seleccione              | ~ |
|--------------|-----------------------------------|---|
|              | El campo PROVINCIA es obligatorio |   |

Figura 7 Ejemplo mensaje de error.

Si todos los campos obligatorios se encuentran llenos, y usted desea guardar la información, debe dar clic en el botón, esquidamente se presentará el mensaje de confirmación de la actualización (ver Figura 8):

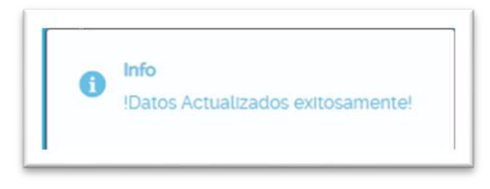

Figura 8 Ejemplo mensaje de éxito

**Nota:** En caso de que el mensaje muestre error en la actualización, debe escribir a: <u>asistencia.tecnica@epn.edu.ec</u> adjuntando la respectiva captura de pantalla.

La fotografía corresponde a la imagen disponible en el carné institucional, el cargo y la adscripción corresponden a la acción de personal vigente registrada por la DTH (ver Figura 9).

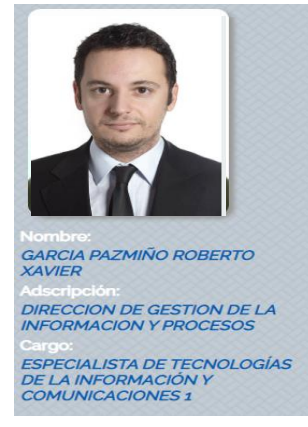

Figura 9 Fotografía y cargo.

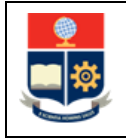

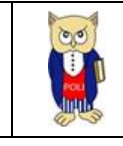

## 4.2.2 Dirección domiciliaria

Esta sección no contiene datos obligatorios, por lo que es opcional su ingreso (ver Figura 10):

| DATOS PERSONALES DIRECCION DOMICILIARIA | INFO        | ORMACIÓN CONTACTO DE  | EMERGENC | a infor              | MACIÓN BANCARIA      |  |
|-----------------------------------------|-------------|-----------------------|----------|----------------------|----------------------|--|
| Parroquia:                              |             | San Isidro del Inca   |          |                      | <b>v</b>             |  |
| Calle Principal:                        |             | José Félix Barreiro   |          |                      | _                    |  |
| Calle Secundaria:                       |             | calle A               |          |                      |                      |  |
| Número:                                 |             | N50-343               |          |                      |                      |  |
| Referencia:                             |             | Tanques de agua EMAAP |          |                      |                      |  |
|                                         |             |                       |          |                      |                      |  |
| Teléfono<br>Domicilio:                  | 023261516   |                       |          | Teléfono<br>Celular: | 0995370458           |  |
| Teléfono<br>Trabajo:                    | 203111311   |                       |          | Extensión:           | 1444                 |  |
| Correo<br>Institucional:                | roberto.gar | rcia@epn.edu.ec       |          | Correo<br>Personal:  | robxav_g@hotmail.com |  |
|                                         |             |                       |          |                      |                      |  |
|                                         |             | G                     | uardar   |                      |                      |  |

Figura 10 Información de dirección domiciliaria.

Una vez considera que la información necesaria se encuentra ingresada, debe dar clic en el botón, para que se guarden los cambios realizados posteriormente se desplegará el mensaje de la Figura 8.

En caso de que el mensaje muestre error en la actualización, debe escribir a: <u>asistencia.tecnica@epn.edu.ec</u> adjuntando la respectiva captura de pantalla.

#### 4.2.3 Contacto de emergencia:

Esta sección no contiene datos obligatorios, por lo que es opcional su ingreso (ver Figura 11).

| RECCION DOMICILIA     | RIA INFORMACIÓN CONTACTO DE EM | ERGENCIA INFORM      | ACIÓN BANCARIA   |
|-----------------------|--------------------------------|----------------------|------------------|
| Apellidos:            | Pazmiño Hidalgo                | Nombres:             | Maria Concepcion |
| Parentesco:           | Madre                          | Otros<br>parentesco: |                  |
| Teléfono<br>Contacto: | 023261371                      | Teléfono<br>Celular: | 0995370458       |
|                       | Guarda                         | ar                   |                  |

#### Figura 11 Información contacto de emergencia.

Una vez considera que la información necesaria se encuentra ingresada, debe dar clic en el botón, para que se guarden los cambios realizados y se desplegará el mensaje de la Figura 8.

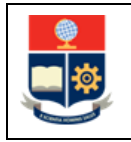

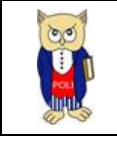

En caso de que el mensaje muestre error en la actualización, debe escribir a: <u>asistencia.tecnica@epn.edu.ec</u> adjuntando la respectiva captura de pantalla.

#### 4.2.4 Información Bancaria

Contiene información relacionada a una cuenta bancaria, su ingreso no es obligatorio (ver Figura 12):

| INFORMACIÓN CONT    | ACTO DE EMERGENCIA       | INFORMACIÓN BANCARIA |   |
|---------------------|--------------------------|----------------------|---|
| Banco / Cooperativa |                          |                      |   |
| Tipo de Cuenta:     | Seleccion Tipo de Cuenta |                      | ~ |
| Nro. Cuenta         |                          |                      |   |
|                     | Guardar                  |                      |   |

Figura 12 Información Bancaria.

Una vez considera que la información necesaria se encuentra ingresada, debe dar clic en el botón, para que se guarden los cambios realizados y se desplegará el mensaje de la Figura 8.

En caso de que el mensaje muestre error en la actualización, debe escribir a: <u>asistencia.tecnica@epn.edu.ec</u> adjuntando la respectiva captura de pantalla.

#### **4.2.5 Datos Familiares**

Contiene la información básica de sus familiares (ver Figura 13):

| - DATOS FAMILIARES |                 |                    | o           |              |                      |          |
|--------------------|-----------------|--------------------|-------------|--------------|----------------------|----------|
| Nombres            | Apellidos       | Cédula o Pasaporte | Relación    | Discapacidad | Tipo de Discapacidad | Acciones |
| EDGAR MARCIAL      | GARCIA CHAVEZ   | 1745785246         | Papá        | Ν            | Ninguna              | D        |
| MARÌA CONCEPCIÓN   | PAZMIÑO HIDALGO | 1705189650         | Mamá        | Ν            | Ninguna              | 🗎, T     |
|                    |                 | ~                  | < 1 > » 4 · | 2            |                      |          |

Figura 13 Tabla datos familiares.

Para ingresar un nuevo registro debe dar clic en el botón:

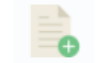

Una vez ejecutada la acción, se abrirá un panel con toda la información obligatoria y opcional para ingresar un nuevo registro de familiares (ver Figura 14).

| MANUAL DE<br>HOJA DE                       | USUARIO<br>VIDA      | Código: EPN-DGIP-MU-010<br>Versión:002<br>Elaborado: 16/05/2019 |
|--------------------------------------------|----------------------|-----------------------------------------------------------------|
| DATOS DE CONYUGUE E HI                     | JOS Y OTRAS CARGAS   | ×                                                               |
| Todos los campos con (                     | ") son obligatorios  |                                                                 |
| * Tipo de Documento:                       | Por favor Seleccione |                                                                 |
| " N" de Cédula:                            |                      |                                                                 |
| * N* de Pasaporte:                         |                      |                                                                 |
| * Apellidos:                               |                      |                                                                 |
| * Nombres:                                 |                      |                                                                 |
| * Relacion:                                | Por favor Seleccione |                                                                 |
| Otros parentesco:                          |                      |                                                                 |
| * Fecha de<br>Nacimiento: (YYYY-<br>MM-DD) | <b>•</b>             |                                                                 |
| * Instrucción:                             | Por favor Seleccione |                                                                 |
| * Discapacidad                             | O SI O NO            |                                                                 |
| Número de Carnet:                          |                      |                                                                 |

Figura 14 Panel registro familiar

H

Por favor Seleccio

Recuerde que la información con (\*) es obligatoria, por lo que en caso de que algunos de los campos se encuentren en blanco se desplegará el siguiente mensaje (ver Figura 15):

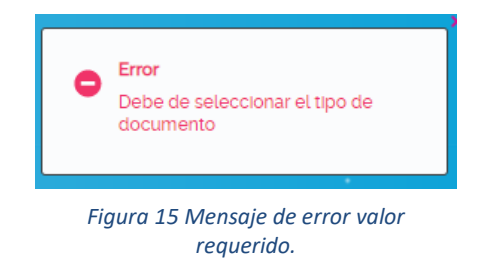

En caso de que toda la información se encuentre completa, debe dar clic sobre el botón, en caso de que no existan inconvenientes se presentará el mensaje de la Figura 16:

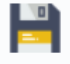

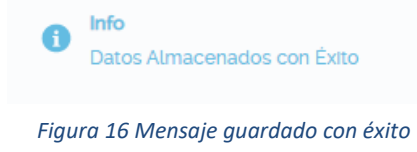

Tipo de Discapacidad: % Discapacidad: Enfermedad

Catastrófica:

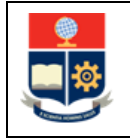

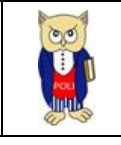

En caso de que el mensaje muestre error al guardar, debe escribir a: <u>asistencia.tecnica@epn.edu.ec</u> adjuntando la respectiva captura de pantalla.

En la columna acciones de la tabla de Datos Familiares (ver Figura 13), se disponen de 2 íconos para actualizar y eliminar registros, para actualizar se debe presionar el ícono , se abrirá un panel que contiene la información del registro a modificar (ver Figura 17):

| Todos los campos con ("              | son obligatorios     |   |
|--------------------------------------|----------------------|---|
| Tipo de Documento:                   | Cedula               |   |
| " N" de Cédula:                      | 1745785246           |   |
| " N" de Pasaporte:                   | 1745785246           |   |
| * Apellidos:                         | GARCIA CHAVEZ        |   |
| * Nombres:                           | EDGAR MARCIAL        |   |
| * Relacion:                          | Papà 🗸               |   |
| Otros parentesco:                    |                      |   |
| Fecha de Nacimiento:<br>(YYYY-MM-DD) | 1950-10-09           |   |
| Instrucción:                         | Primaria 🗸           |   |
| Discapacidad                         |                      |   |
| Numero de Carnet:                    |                      |   |
| Tipo de Discapacidad:                | Por favor Seleccione |   |
| % Discapacidad:                      | • 2                  |   |
| Enfermedad<br>Catastrófica:          | Por favor Seleccione | ~ |

Figura 17 Panel actualizar datos

La funcionalidad es la misma que para insertar un nuevo registro, recuerde que los campos con (\*) son obligatorios y en caso de que algún valor se encuentre en blanco aparecerá el mensaje de la Figura 15, si la información está completa debe dar clic sobre el botón en caso de que no existan inconvenientes se presentará el mensaje de la Figura 16.

En caso de que el mensaje muestre error al guardar, debe escribir a: <u>asistencia.tecnica@epn.edu.ec</u> adjuntando la respectiva captura de pantalla.

Para eliminar un registro, debe dar clic sobre el ícono de la columna acciones de la Figura 13, una vez ejecutada la acción se presentará un panel de confirmación para la eliminación del registro (ver Figura 18):

| Aceptar  |  |
|----------|--|
| Cancelar |  |
|          |  |

Figura 18 Panel confirmación eliminación.

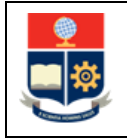

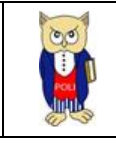

Si se está seguro de que el registro a eliminar es el correcto, debe dar clic sobre el botón **ACEPTAR**, seguidamente, aparecerá el mensaje de confirmación de la eliminación del registro (ver Figura 19), y este desaparecerá de la tabla de datos correspondiente.

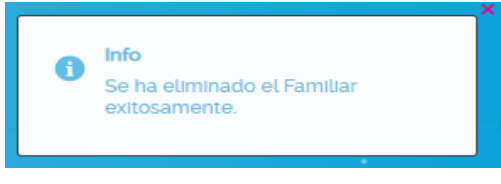

Figura 19 Mensaje confirmación eliminación.

### 4.2.6 Datos vehículo

Se debe realizar el registro de la información correspondiente al vehículo (ver Figura 20):

| Datos de Vehiculos |                            |                         |
|--------------------|----------------------------|-------------------------|
|                    | Información de su vehículo |                         |
| Тіро               | JEEP 🗸                     |                         |
| Marca              | CHEVROLET                  |                         |
| Modelo             | GRAND VITARA               |                         |
| Color              | PLOMO                      |                         |
| Placa              | PQW0325                    | Ej: PBA-111><br>PBA0111 |
|                    |                            |                         |

Figura 20 Datos vehiculares.

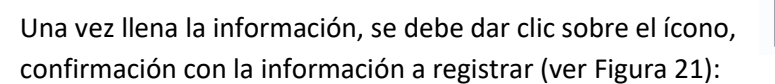

| D  |  |
|----|--|
| =. |  |
|    |  |

aparecerá un panel de

| <b>n</b>            |                                                                                                    |  |
|---------------------|----------------------------------------------------------------------------------------------------|--|
| Favor verifique que | @: ROBER IO XAVIER GARCIA PAZMINO<br>e los datos a ingresar sean los correctos. Recuerde que este proceso puede ser realizado una sola vez |  |
| Tipo                | JEEP                                                                                                    |  |
| Marca               | CHEVROLET                                                                                                    |  |
| Modelo              | GRAND VITARA                                                                                                    |  |
| Color               | PLOMO                                                                                                    |  |
| Placa               | PQW0325                                                                                                    |  |
|                     | 💾 🥱                                                                                                    |  |
|                     | Figura 21 Confirmación datos ingresados                                                                                                    |  |

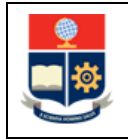

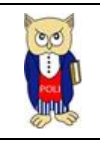

Si la información está correcta, se debe presionar en el ícono, información, seguidamente se presentará el siguiente

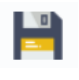

para guardar la mensaje (ver Figura 22):

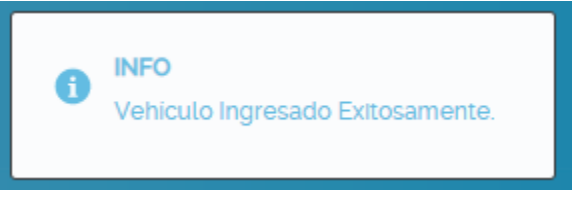

Figura 22 Mensaje vehículo registrado.

En caso de que el mensaje muestre error al guardar, debe escribir a: <u>asistencia.tecnica@epn.edu.ec</u> adjuntando la respectiva captura de pantalla

# 4.3 Trayectoria Profesional

# 4.3.1 Formación Profesional

(ver Figura 23):

# 4.3.1.1 Procedimiento Agregar registro.

A partir de esta sección, todas las tablas tienen la misma funcionalidad para Ver, Agregar, Actualizar, Cargar/Descargar Archivo y Eliminar registros, por lo que se dará una explicación detallada y en las demás tablas se hará mención a esta sección.

Para agregar un nuevo registro debe dar clic sobre el ícono aque por lo general se encuentra en cada tabla (ver Figura 25), si usted no encuentra el ícono, significa que no se dispone de dicha acción, una vez seleccionada, se abrirá un panel con la información que debe ser llenada

| País:                                                  | Ecuador 🗸                    |   |
|--------------------------------------------------------|------------------------------|---|
| Universidad:                                           | ESCUELA POLITECNICA NACIONAL | ~ |
| Otra Universidad:                                      |                              |   |
| * Nivel:                                               | MAESTRIA                     |   |
| * Título a Obtener:                                    | MAG SITER EN SOFTWARE        |   |
| * Area de<br>Conocimiento:                             | DESARROLLO Y ANALISIS DE     |   |
| Fecha Inicio Estudios:<br>(YYYY-MM-DD)                 | 2022-03-01                   |   |
| Fecha Posible<br>Culminación Estudios:<br>(YYYY-MM-DD) | 2025-03-06                   |   |

Figura 23 Registrar nuevo estudio en curso.

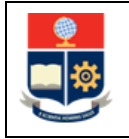

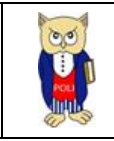

Recuerde que los campos con (\*) son obligatorios, en caso de no llenarlos obtendrá un mensaje similar al indicado en la Figura 15, en caso de no encontrar el ítem deseado en los diferentes combos de opciones, debe solicitar a : <u>asistencia.tecnica@epn.edu.ec</u> la creación de dicha información; si considera que todo se encuentra correcto, debe dar clic en sobre el ícono, y obtendrá el siguiente mensaje (ver Figura 24):

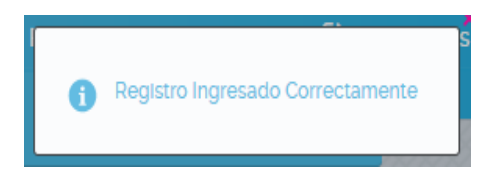

Figura 24 Mensaje registro ingresado.

En caso de que el mensaje muestre error al ejecutar la acción, debe escribir a: <u>asistencia.tecnica@epn.edu.ec</u> adjuntando la respectiva captura de pantalla.

Una vez ingresado el registro exitosamente, aparecerá en la tabla de estudios en curso (ver Figura 25), dentro de la columna acciones se tienen las siguientes acciones:

| ESTUDIOS EN CURSO            |          |                      |          |  |
|------------------------------|----------|----------------------|----------|--|
| 0                            |          |                      |          |  |
| Universidad                  | Nivel    | Titulo a Obtener     | Acciones |  |
| ESCUELA POLITECNICA NACIONAL | MAESTRIA | MAGÍSTER EN SOFTWARE | 🖡 🔍 T 🖷  |  |
|                              |          |                      |          |  |

Figura 25 Tabla estudios en curso

## 4.3.1.2 Procedimiento Ver Registro

Una vez agregado un nuevo registro, se visualizará una tabla similar a la Figura 25, para ver el contenido del registro, debe dar clic sobre el ícono de la columna acciones de la tabla en mención, se abrirá un panel con la información detallada (ver Figura 26):

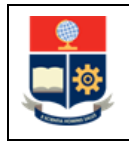

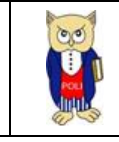

| Estudios En Curso                         |                                                     | × |
|-------------------------------------------|-----------------------------------------------------|---|
|                                           |                                                     |   |
| Universidad                               | ESCUELA POLITECNICA NACIONAL                        |   |
| País:                                     | Ecuador                                             |   |
| Nivel:                                    | MAESTRIA                                            |   |
| Título Obtenido:                          | MAGÍSTER EN SOFTWARE                                |   |
| Año:                                      |                                                     |   |
| Area de<br>Conocimiento:                  | DESARROLLO Y ANALISIS DE SOFTWARE<br>Y APLICACIONES |   |
| Fecha Inicio<br>Estudios                  | 2022-03-01                                          |   |
| Fecha Posible<br>Culminación studios<br>: | 2025-03-06                                          |   |
|                                           | <b>*</b>                                            |   |

Figura 26 Panel información registrada.

# 4.3.1.3 Procedimiento Actualizar Registro

Para actualizar un registro de los ya ingresados, se debe dar clic sobre el ícono de la columna acciones en la tabla que contiene la información general (ver Figura 25), si no dispone del ícono, significa que no existe habilitada la opción de actualizar. Si usted presiona el ícono, se abrirá un panel con la información cargada en formato editable para que pueda realizar los cambios que considere necesarios, cabe destacar que los campos con (\*) se mantienen como obligatorios (ver Figura 27).

| Estudio en Curso                                           |                              | - C × |
|------------------------------------------------------------|------------------------------|-------|
| País:                                                      | Ecuador                      |       |
| Universidad:                                               | ESCUELA POLITECNICA NACIONAL | ~     |
| Otra Universidad:                                          |                              |       |
| * Nivel:                                                   | MAESTRIA                     |       |
| * Título a Obtener:                                        | MAGÍSTER EN SOFTWARE         |       |
| * Area de<br>Conocimiento:                                 | DESARROLLO Y ANALISIS DE     |       |
| Fecha Inicio<br>Estudios: (YYYY-<br>MM-DD)                 | 2022-03-01                   |       |
| Fecha Posible<br>Culminación<br>Estudios: (YYYY-<br>MM-DD) | 2025-03-06                   |       |
|                                                            | 💾 🥱                          |       |

Figura 27 Panel actualizar registro

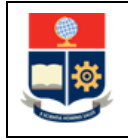

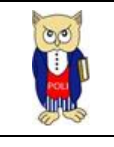

Una vez considere que la información se halla completa, debe dar clic sobre el ícono, mostrará el mensaje de información si la actualización fue correcta (ver Figura 28):

se

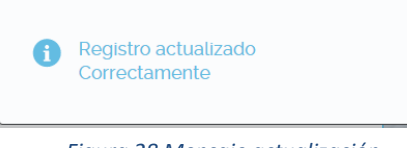

Figura 28 Mensaje actualización.

En caso de que el mensaje muestre error al ejecutar la acción, debe escribir a: <u>asistencia.tecnica@epn.edu.ec</u> adjuntando la respectiva captura de pantalla.

# 4.3.1.4 Procedimiento Eliminar Registro

Para eliminar un registro de los ya ingresados, se debe dar clic sobre el ícono de la columna acciones en la tabla que contiene la información general (ver Figura 25), si no dispone del ícono, significa que no existe habilitada la opción de eliminar, si usted presiona el ícono, se abrirá un panel de confirmación, en donde usted puede aceptar o cancelar la eliminación del registro (ver Figura 29).

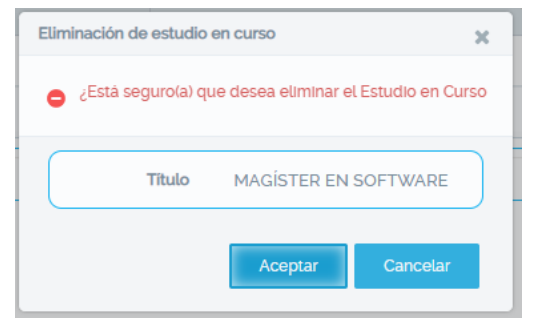

Figura 29 Panel confirmación eliminar título.

Si usted acepta la eliminación, aparecerá el mensaje de validación de registro eliminado (ver Figura 30), y dicho registro ya no será visible en la tabla general (ver Figura 25).

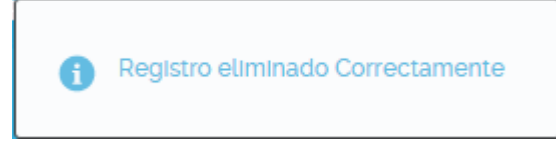

Figura 30 Mensaje eliminación exitosa.

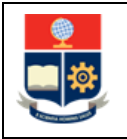

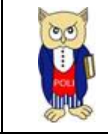

# 4.3.1.5 Procedimiento Cargar/Descargar Archivo.

Para cargar la evidencia de un registro dentro de la tabla general, se debe dar clic sobre el ícono de la columna acciones en la tabla que contiene la información general (ver Figura 25), si no dispone del ícono, significa que no existe habilitada la carga de evidencias, si usted presiona el ícono, se abrirá un panel que le permitirá seleccionar el archivo a ser cargado (ver Figura 31).

| + | Selección de archivo |  |
|---|----------------------|--|
|   | Cancelar             |  |
|   | Cancelar             |  |

Figura 31 Panel carga de archivos

Recuerde que el archivo a cargar debe estar en formato .pdf y no sobrepasar los 10 MB, si usted carga un archivo en otra extensión, tendrá el siguiente mensaje de error (ver Figura 32):

| arga d | le Archivo                                                                            |
|--------|---------------------------------------------------------------------------------------|
|        | + Selección de archivo                                                                |
| •      | El archivo no concuerda con los tipos soportados SCRUM-Desarrollo 2022.xlsx 47.8 KB 🗙 |
|        | Cancelar                                                                              |
|        | NNAI INIA                                                                             |

Figura 32 Mensaje validación formato

Si usted selecciona el archivo correcto, este se cargará automáticamente y se presentará el siguiente mensaje (ver Figura 33):

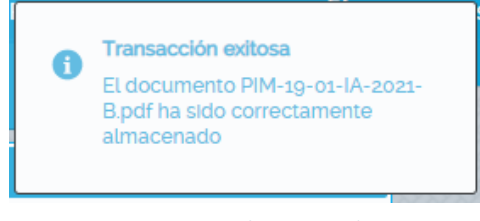

Figura 33 Archivo cargado.

**IMPORTANTE**: Para que la carga sea exitosa, evite colocar espacios en blanco dentro del nombre del archivo, así como tiles o caracteres especiales (el carácter \_ sí está permitido).

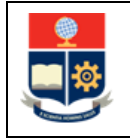

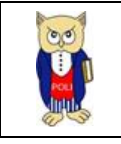

Una vez cargado el archivo, aparecerá automáticamente el siguiente ícono en la columna acciones de la tabla general (ver Figura 25), para descargar el archivo, solo debe dar clic sobre el ícono y se iniciará la descarga almacenándola en la carpeta seleccionada para descargas por parte del navegador que esté utilizando.

#### NOTA:

- Si en las diferentes opciones de lista desplegable tanto en el registro como en la actualización, usted no encuentra la información deseada, debe escribir a: <u>asistencia.técnica@epn.edu.ec</u>, indicando el contenido a ser ingresado para proceder a habilitar dicha opción.
- Si su texto contiene caracteres especiales tales como: |"/&%\$\, de preferencia debe eliminarlos del texto, si es un valor que no puede ser eliminado, lo debe digitar desde el teclado, ya que al copiar y pegar sufren una decodificación que ocasiona problemas al guardar el registro.

#### 4.3.2 Títulos de formación académica

Esta sección contiene la información referente a los títulos académicos del usuario que accede al sistema (ver Figura 34):

| TÍTULOS FORMACIÓN ACADÉMICA  |            |                                                     |          |  |
|------------------------------|------------|-----------------------------------------------------|----------|--|
| 0                            |            |                                                     |          |  |
| Universidad                  | Nivel      | Titulo                                              | Acciones |  |
| ESCUELA POLITECNICA NACIONAL | INGENIERIA | INGENIERO EN SISTEMAS INFORMÁTICOS Y DE COMPUTACIÓN | 🖡 🔍 T 🗬  |  |
|                              |            |                                                     |          |  |

Figura 34 Tabla títulos de formación académica.

De la misma forma está sección contiene las opciones:

- Crear nuevo registro: (ver Procedimiento Agregar registro.
- Ver Registro: (ver Procedimiento Ver Registro).
- Actualizar Registro: (ver Procedimiento Actualizar Registro).
- Eliminar Registro: (ver Procedimiento Eliminar Registro).
- Cargar/Descargar Archivo: (ver Procedimiento Cargar/Descargar Archivo.).

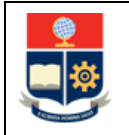

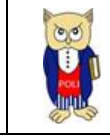

#### NOTA:

- Si en las diferentes opciones de lista desplegable tanto en el registro como en la actualización, usted no encuentra la información deseada, debe escribir a: <u>asistencia.técnica@epn.edu.ec</u>, indicando el contenido a ser ingresado para proceder a habilitar dicha opción.
- Si su texto contiene caracteres especiales tales como: |" /&%\$\, de preferencia debe eliminarlos del texto, si es un valor que no puede ser eliminado, lo debe digitar desde el teclado, ya que al copiar y pegar sufren una decodificación que ocasiona problemas al guardar el registro.

#### 4.3.3 CAPACITACIÓN ASISTIDA

Contiene la información relacionada a las capacitaciones asistidas del usuario que accede al sistema (ver Figura 35).

|                             |             | 0     |           |
|-----------------------------|-------------|-------|-----------|
| Dariada                     | Tema        | Lunar | Tino      |
| Fellouo                     | renia       | Luga  | Πμο       |
| NOVIEMBRE 2021 - MARZO 2022 | IONIC       | EPN   | ASISTENTE |
| MARZO 2015 - JULIO 2015     | SCRUM AGILE | EPN   | ASISTENTE |
| << 1 >>> 4 v                |             |       |           |

#### Figura 35 Capacitación asistida.

De la misma forma está sección contiene las opciones:

- Crear nuevo registro: (ver Procedimiento Agregar registro.
- Ver Registro: (ver Procedimiento Ver Registro).
- Actualizar Registro: (ver Procedimiento Actualizar Registro).
- Eliminar Registro: (ver Procedimiento Eliminar Registro).
- Cargar/Descargar Archivo: (ver Procedimiento Cargar/Descargar Archivo.).

#### NOTA:

Si en las diferentes opciones de lista desplegable tanto en el registro como en la actualización, usted no encuentra la información deseada, debe escribir a: <u>asistencia.técnica@epn.edu.ec</u>, indicando el contenido a ser ingresado para proceder a habilitar dicha opción.

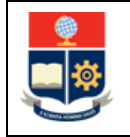

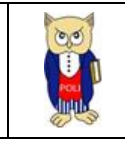

Si su texto contiene caracteres especiales tales como: |"/&%\$\, de preferencia debe eliminarlos del texto, si es un valor que no puede ser eliminado, lo debe digitar desde el teclado, ya que al copiar y pegar sufren una decodificación que ocasiona problemas al guardar el registro.

# **4.3.4 IDIOMAS**

Esta sección contiene los idiomas registrados por el usuario que accede al sistema (ver Figura 36).

| $\left[ \right]$ |         |              |
|------------------|---------|--------------|
|                  | Idioma  | Nivel        |
|                  | Albanés | Principlante |
|                  |         | «<1>» 4 ~    |

Figura 36 Idiomas

De la misma forma está sección contiene las opciones:

- Crear nuevo registro: (ver Procedimiento Agregar registro.
- Actualizar Registro: (ver Procedimiento Actualizar Registro).
- Eliminar Registro: (ver Procedimiento Eliminar Registro).
- Cargar/Descargar Archivo: (ver Procedimiento Cargar/Descargar Archivo.).

#### NOTA:

Si en las diferentes opciones de lista desplegable tanto en el registro como en la actualización, usted no encuentra la información deseada, debe escribir a: <u>asistencia.técnica@epn.edu.ec</u>, indicando el contenido a ser ingresado para proceder a habilitar dicha opción.

Si su texto contiene caracteres especiales tales como: |" /&%\$\, de preferencia debe eliminarlos del texto, si es un valor que no puede ser eliminado, lo debe digitar desde el teclado, ya que al copiar y pegar sufren una decodificación que ocasiona problemas al guardar el registro.

## **4.3.5 PREMIOS OBTENIDOS**

Se refiere a la información registrada con respecto a premios obtenidos en diferentes eventos por parte del usuario que accede al sistema (ver Figura 37):

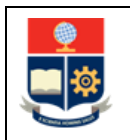

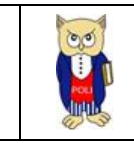

| Premio                          | Institución | Año  |
|---------------------------------|-------------|------|
| 1er Lugar concurso programación | EPN         | 2014 |
|                                 |             |      |

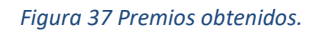

De la misma forma está sección contiene las opciones:

- Crear nuevo registro: (ver Procedimiento Agregar registro.
- Actualizar Registro: (ver Procedimiento Actualizar Registro).
- Eliminar Registro: (ver Procedimiento Eliminar Registro).
- Cargar/Descargar Archivo: (ver Procedimiento Cargar/Descargar Archivo.).

NOTA:

Si en las diferentes opciones de lista desplegable tanto en el registro como en la actualización, usted no encuentra la información deseada, debe escribir a: <u>asistencia.técnica@epn.edu.ec</u>, indicando el contenido a ser ingresado para proceder a habilitar dicha opción.

Si su texto contiene caracteres especiales tales como: |"/&%\$\, de preferencia debe eliminarlos del texto, si es un valor que no puede ser eliminado, lo debe digitar desde el teclado, ya que al copiar y pegar sufren una decodificación que ocasiona problemas al guardar el registro.

#### 4.3.6 ÁREA DE CONOCIMIENTO

Se refiere a las áreas de conocimiento que domina el usuario que accede al sistema (ver Figura 38).

| 4 | ÁREAS DE CONOCIMIENTO |               |  |
|---|-----------------------|---------------|--|
| ľ |                       |               |  |
|   |                       | 0             |  |
|   |                       | Area          |  |
|   | ECONOMIA              |               |  |
|   |                       | « < 1 > » 4 ~ |  |
|   |                       |               |  |

Figura 38 Áreas de conocimiento.

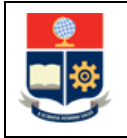

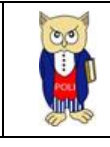

Está sección contiene las opciones:

- Crear nuevo registro: (ver Procedimiento Agregar registro.
- Actualizar Registro: (ver Procedimiento Actualizar Registro).
- Eliminar Registro: (ver Procedimiento Eliminar Registro).

#### NOTA:

Si en las diferentes opciones de lista desplegable tanto en el registro como en la actualización, usted no encuentra la información deseada, debe escribir a: <u>asistencia.técnica@epn.edu.ec</u>, indicando el contenido a ser ingresado para proceder a habilitar dicha opción.

Si su texto contiene caracteres especiales tales como: |"/&%\$\, de preferencia debe eliminarlos del texto, si es un valor que no puede ser eliminado, lo debe digitar desde el teclado, ya que al copiar y pegar sufren una decodificación que ocasiona problemas al guardar el registro.

# 4.4 DOCENCIA

#### 4.4.1 PREGRADO

Corresponde a las materias dictadas en pregrado por parte del usuario que accede al sistema, esta información se obtiene automáticamente del módulo de administración estudiantil WEB – SAEW (ver Figura 39).

| PREGRADOFuente SAEW |                  |                                                                 |  |  |
|---------------------|------------------|-----------------------------------------------------------------|--|--|
| Período             | Carrera          | Materia                                                         |  |  |
| 2022-1              | (RRA20) SOFTWARE | FUNDAMENTOS DE SISTEMAS DE INFORMACIÓN                          |  |  |
| 2021-2              | (RRA20) SOFTWARE | TRABAJO DE INTEGRACION CURRICULAR/EXAMEN DE CARACTER COMPLEXIVO |  |  |
| 2021-2              | (RRA20) SOFTWARE | FUNDAMENTOS DE SISTEMAS DE INFORMACIÓN                          |  |  |
| 2021-2              | (RRA20) SOFTWARE | FUNDAMENTOS DE SISTEMAS DE INFORMACIÓN                          |  |  |
| «< 123 >» 4 v       |                  |                                                                 |  |  |

Figura 39 Materias dictadas pregrado.

Esta información solo es de lectura.

#### 4.4.2 POSGRADO

Corresponde a las materias dictadas en posgrado por parte del usuario que accede al sistema, esta información se obtiene automáticamente del módulo de administración estudiantil WEB – SAEW (ver Figura 40).

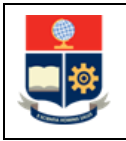

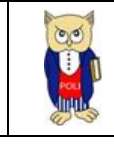

| POSGRADO |                          |                          |
|----------|--------------------------|--------------------------|
|          |                          | Fuente: SAEW             |
| Periodo  | Carrera                  | Materia                  |
| 2022-1   | DOCTORADO EN INFORMATICA | INVESTIGACIÓN DOCTORAL 5 |
| 2022-1   | DOCTORADO EN INFORMATICA | INVESTIGACIÓN DOCTORAL 7 |
| 2022-1   | DOCTORADO EN INFORMATICA | INVESTIGACIÓN DOCTORAL 7 |
| 2022-1   | DOCTORADO EN INFORMATICA | SEMINARIO 2              |
|          | « < 12345678910 > » 4 ×  |                          |

Figura 40 Materias dictadas posgrado.

# **4.4.3 TESIS DIRIGIDAS**

Corresponde a las tesis dirigidas en pregrado y posgrado por parte del usuario que accede al sistema, esta información se obtiene automáticamente del módulo de administración estudiantil WEB – SAEW (ver Figura 41).

| TESIS DIRIGIDAS    |                                                                                                    |                                       | Fuente: SAEW                                |
|--------------------|----------------------------------------------------------------------------------------------------|---------------------------------------|---------------------------------------------|
| Período de Defensa | Tema                                                                                                    | Estudiante                            | Carrera                                     |
| 2021-2             | EVALUACIÓN DE LAS COMPETENCIAS AMBIENTALES EN LAS INSTITUCIONES DE EDUCACIÓN SUPERIOR<br>(IES), CASO DE ESTUDIO: ESCUELA POLITÉCNICA NACIONAL                                    | MURILLO OJEDA ROBERTH MAURICIO,       | INGENIERIA EMPRESARIAL                      |
| 2021-2             | MEJORA EN EL MODELO DE COMERCIALIZACIÓN: MODELAMIENTO DE LA DINÁMICA DE INNOVACIÓN PARA<br>ESTABLECIMIENTOS DE MANTENIMIENTO DE VEHÍCULOS EN LA INDUSTRIA AUTOMOTRIZ ECUATORIANA | NARANJO MOLINA HENRY XAVIER ,         | INGENIERIA EMPRESARIAL                      |
| 2021-1             | DIAGNÓSTICO DEL CRECIMIENTO EMPRESARIAL ACELERADO EN EL SECTOR DE INFORMACIÓN Y<br>COMUNICACIÓN DE LA CIUDAD DE QUITO                                                            | GANCHALA CATOTA RUBEN DARIO ,         | INGENIERIA EMPRESARIAL                      |
| 2019-2             | DETERMINACIÓN DEL NIVEL DE INNOVACIÓN DENTRO DEL SECTOR METALMECANICO APLICANDO UN<br>MODELO DE EVALUACIÓN DE CAPACIDADES, RESULTADOS E IMPACTOS, CASO DE ESTUDIO: SEDEMI S.C.C. | GUAYTA VALLADARES NELSON<br>EDUARDO , | (RRA)MAESTRIA EN ADMINISTRACION DE EMPRESAS |
|                    | <pre>&lt; 1 2 3 4 5 6 7 8</pre>                                                                                                    | > <b>&gt;</b> 4 ~                     |                                             |

#### Figura 41 Tesis dirigidas

### 4.4.4 TESIS CALIFICADAS

Corresponde a las tesis calificadas en pregrado y posgrado por parte del usuario que accede al sistema, esta información se obtiene automáticamente del módulo de administración estudiantil WEB – SAEW (ver Figura 42).

| TESIS CALIFICADAS  |                                                                                                    |                                      |                                             |
|--------------------|----------------------------------------------------------------------------------------------------|--------------------------------------|---------------------------------------------|
|                    |                                                                                                    |                                      | Fuente: SAEW                                |
| Período de Defensa | Tema                                                                                                    | Estudiante                           | Carrera                                     |
| 2021-1             | ANÁLISIS Y PROPUESTA DE UN SISTEMA DE TRANSFERENCIA TECNOLÓGICA PARA LA ESCUELA<br>POLITÉCNICA NACIONAL                                              | FLORES CADENA GARY FERNANDO ,        | (RRA)MAESTRIA EN ADMINISTRACION DE EMPRESAS |
| 2021-1             | ANÁLISIS DE LOS FACTORES DETERMINANTES DE LA INNOVACIÓN Y DESARROLLO TECNOLÓGICO EN EL<br>SECTOR INDUSTRIAL DEL ECUADOR EN ELAÑO 2015.               | CALVA MARTINEZ DIANA MARIBEL,        | INGENIERIA EMPRESARIAL                      |
| 2021-1             | ANÁLISIS AL SISTEMA DE TRATAMIENTO DE RESIDUOS ELECTRÓNICOS EN LA CIUDAD DE QUITO                                                                    | ACURIO MOREJON VLADIMIR STALIN,      | (RRA)MAESTRIA EN ADMINISTRACION DE EMPRESAS |
| 2020-1             | MAPEO DE LOS PRINCIPALES ACTORES DEL ECOSISTEMA DE INNOVACIÓN DE LA CIUDAD DE QUITO, SUS<br>PRIORIDADES Y LAS COINCIDENCIAS Y TENSIONES ENTRE ELLOS. | PEREZ CAMINO FERNANDA<br>ELIZABETH , | INGENIERIA EMPRESARIAL                      |
|                    | « < <b>1</b> 23456789                                                                                                    | > >> 4 ~                             |                                             |

#### Figura 42 Tesis calificadas

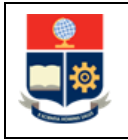

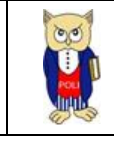

# 4.4.5 TESIS DIRIGIDAS EXTERNAS

Corresponde a las tesis dirigidas en instituciones ajenas a la EPN en cualquier nivel académico por parte del usuario que accede al sistema (ver Figura 43).

| 4 | TESIS DIRIGIDAS EXTERNAS       |                                                                                                    |                |
|---|--------------------------------|----------------------------------------------------------------------------------------------------|----------------|
|   |                                | e                                                                                                    |                |
|   | Período de Defensa             | Tema                                                                                                    | Acciones       |
|   | SEPTIEMBRE 2015 - FEBRERO 2016 | DIAGNÓSTICO DEL PORTAFOLIO DE NEGOCIOS DE LAS OPERADORAS CELULARES EN ECUADOR Y COMO HA INCIDIDO EN LOS PRODUCTOS Y SERVICIOS OFERTADOS<br>EN EL PERIODO 2009-2013      | ₿, ₽, 11 ₽, ₽, |
|   | SEPTIEMBRE 2015 - FEBRERO 2016 | EVALUACIÓN DE LA GESTIÓN DE LAS TICS                                                                                                    | ₿, ₽, 11 ₽, ₽, |
|   | SEPTIEMBRE 2015 - FEBRERO 2016 | ANÁLISIS DEL DESARROLLO DE GOBIERNO ELECTRÓNICO EN LOS PAÍSES ANDINOS BASADO EN EL ÍNDICE DE DESARROLLO DE GOBIERNO ELECTRÓNICO (IDGE)<br>DURANTE EL PERÍODO 2009- 2013 | ₿, ₽, 11 ₽, ₽, |
|   |                                | ≪ < 1 > ≫ 4 ~                                                                                                    |                |

#### Figura 43 Tesis dirigidas externas

Está sección contiene las opciones:

- Ver Registro: (ver Procedimiento Ver Registro).
- Crear nuevo registro: (ver Procedimiento Agregar registro.
- Actualizar Registro: (ver Procedimiento Actualizar Registro).
- Eliminar Registro: (ver Procedimiento Eliminar Registro).
- Cargar/Descargar Archivo: (ver Procedimiento Cargar/Descargar Archivo.).

#### NOTA:

Si en las diferentes opciones de lista desplegable tanto en el registro como en la actualización, usted no encuentra la información deseada, debe escribir a: <u>asistencia.técnica@epn.edu.ec</u>, indicando el contenido a ser ingresado para proceder a habilitar dicha opción.

Si su texto contiene caracteres especiales tales como: |"/&%\$\, de preferencia debe eliminarlos del texto, si es un valor que no puede ser eliminado, lo debe digitar desde el teclado, ya que al copiar y pegar sufren una decodificación que ocasiona problemas al guardar el registro.

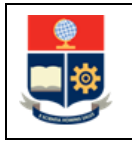

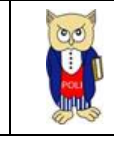

# 4.4.6 TESIS CALIFICADAS EXTERNAS

Corresponde a las tesis CALIFICADAS en instituciones ajenas a la EPN en cualquier nivel académico por parte del usuario que accede al sistema (ver Figura 44).

| TESIS CALIFICADAS EXTERNAS     |                                                                                                    |           |
|--------------------------------|----------------------------------------------------------------------------------------------------|-----------|
|                                | <b>o</b>                                                                                                    |           |
| Periodo de Defensa             | Tema                                                                                                    | Acciones  |
| SEPTIEMBRE 2014 - FEBRERO 2015 | PROPUESTA DE IMPLEMENTACIÓN DE UN SISTEMA DE GESTIÓN DE INVENTARIOS PARA LA EMPRESA CURTIDORA DÁVILA                                                                          | 🖡 🔍 🕇 📲 🜉 |
| SEPTIEMBRE 2014 - FEBRERO 2015 | DISEÑO DE LOS PROCESOS GOBERNANTES, PRODUCTIVOS Y DE APOYO, CON NOTACIÓN BPMN Y PROPUESTA DE MEJORAMIENTO EN LA EMPRESA INMOSOLUCION<br>S.A.                                  | 🛼 🔍 T 🗬 🔩 |
| SEPTIEMBRE 2014 - FEBRERO 2015 | DISEÑO Y PROPUESTA DE UN PLAN DE MEJORAMIENTO DE LOS PROCESOS DE VACIADO, SECADO Y ESMALTADO EN LA PLANTA DOS DE LA FÁBRICA DE SANITARIOS<br>EDESA, UTILIZANDO EL CICLO PHVA. | 📙 📄 🕇 层 层 |
| MARZO 2015 - JULIO 2015        | IDENTIFICACIÓN DE FACTORES POR LOS CUALES EL DESTINO MINDO PODRÍA SER DECLARADA ÁREA TURÍSTICA PROTEGIDA                                                                      | 🛼 🔍 T 🗬 🜉 |
|                                | « < 1234 > » 4 ~                                                                                                    |           |

#### Figura 44 Tesis calificadas externas.

Está sección contiene las opciones:

- Ver Registro: (ver Procedimiento Ver Registro).
- Crear nuevo registro: (ver Procedimiento Agregar registro.
- Actualizar Registro: (ver Procedimiento Actualizar Registro).
- Eliminar Registro: (ver Procedimiento Eliminar Registro).
- Cargar/Descargar Archivo: (ver Procedimiento Cargar/Descargar Archivo.).

#### NOTA:

Si en las diferentes opciones de lista desplegable tanto en el registro como en la actualización, usted no encuentra la información deseada, debe escribir a: <u>asistencia.técnica@epn.edu.ec</u>, indicando el contenido a ser ingresado para proceder a habilitar dicha opción.

Si su texto contiene caracteres especiales tales como: |"/&%\$\, de preferencia debe eliminarlos del texto, si es un valor que no puede ser eliminado, lo debe digitar desde el teclado, ya que al copiar y pegar sufren una decodificación que ocasiona problemas al guardar el registro.

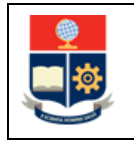

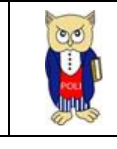

# 4.5 INVESTIGACIÓN

# 4.5.1 PROYECTOS DE INVESTIGACIÓN

Corresponde a la información de proyectos de investigación en los que ha participado el usuario que accede al sistema, contiene información histórica de proyectos EPN, así como la opción de registro de proyectos externos (NO EPN).

| PROYECTOS DE INVESTIGACIÓN |                                                                                                    |             |          |
|----------------------------|----------------------------------------------------------------------------------------------------|-------------|----------|
|                            |                                                                                                    | 0           |          |
| Período                    | Proyecto                                                                                                    | Rol         | Acciones |
| OCTUBRE 2016 - MARZO 2017  | PROYECTO JUNIOR PIJ-16-10-INNOVACIÓN TECNOLÓGICA EN<br>LAS ORGANIZACIONES: CARACTERIZACIÓN DE LAS<br>ORGANIZACIONES ECUATORIANAS POR SECTORES EN BASE A<br>UN MODELO EXPLICATIVO Y ANÁLISIS COMPARATIVO ENTRE<br>PAÍSES. | DIRECTOR    |          |
| OCTUBRE 2016 - MARZO 2017  | PIMI-16-02 - MÁS ALLÁ DE LA MATRIZ PRODUCTIVA:<br>TECNOLOGÍA, INNOVACIÓN Y CULTURA EN LAS<br>ORGANIZACIONES                                                                                                    | COLABORADOR | 1. 1. T  |
| OCTUBRE 2016 - MARZO 2017  | PROYECTO JUNIOR PIJ-16-14-3 PROYECTO JUNIOR-LA BRECHA<br>EN INNOVACIÓN Y TECNOLOGÍA                                                                                                    | COLABORADOR | 🛼 🕪 🎹 🖷  |
| OCTUBRE 2016 - MARZO 2017  | PIS-16-02-PROSPECTIVA ENERGÉTICA. CONSTRUCCIÓN Y<br>SIMULACIÓN DE ESCENARIOS MACRO SOCIOECONÓMICO-<br>ENERGÉTICO-AMBIENTALES PARA ECUADOR (2016-2030).                                                                   | DIRECTOR    |          |
|                            | <b>«</b> < <b>1</b> 23                                                                                                    | > >> 4 ~    |          |

Figura 45 Proyectos Investigación.

Está sección contiene las opciones:

- Ver Registro: (ver Procedimiento Ver Registro).
- Crear nuevo registro: (ver Procedimiento Agregar registro.
- Actualizar Registro: (ver Procedimiento Actualizar Registro).
- Eliminar Registro: (ver Procedimiento Eliminar Registro).
- Cargar/Descargar Archivo: (ver Procedimiento Cargar/Descargar Archivo.).

#### NOTA:

Si en las diferentes opciones de lista desplegable tanto en el registro como en la actualización, usted no encuentra la información deseada, debe escribir a: <u>asistencia.técnica@epn.edu.ec</u>, indicando el contenido a ser ingresado para proceder a habilitar dicha opción.

Si su texto contiene caracteres especiales tales como: |"/&%\$\, de preferencia debe eliminarlos del texto, si es un valor que no puede ser eliminado, lo debe digitar desde el teclado, ya que al copiar y pegar sufren una decodificación que ocasiona problemas al guardar el registro.

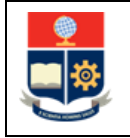

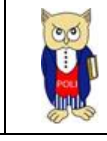

# 4.5.2 PROYECTOS VIIV

Corresponde a la información de proyectos de investigación que han sido registrados por parte del Vicerrectorado de Investigación, Innovación y Vinculación, a partir del año 2014, por lo que, si usted tiene un nuevo proyecto, este aparecerá de forma automática una vez registrado por el VIIV (ver Figura 46).

| PROYECTOS VIPS |                      |                                                                                                    |             |
|----------------|----------------------|----------------------------------------------------------------------------------------------------|-------------|
|                |                      |                                                                                                    |             |
| Fecha Inicio   | Código de Proyecto   | Proyecto                                                                                                    | Rol         |
| 2020-05-04     | PIS-19-05            | DESARROLLO DE TECNOLOGÍAS DE CUANTIFICACIÓN PARA LA MEDICIÓN DE DIVERSAS<br>DIMENSIONES DEL DESARROLLO EN EL CONTEXTO LATINOAMERICANO                                           | DIRECTOR    |
| 2015-05-27     | PII-DESODEH-012-2015 | PROSPECTIVA PRODUCTIVA, ENERGÉTICA Y MEDIOAMBIENTAL PARA ECUADOR. MODELO<br>Y SIMULACIÓN DE CUADRO ESCENARIOS MACRO (2016-2030)                                                 | DIRECTOR    |
| 2015-05-27     | PII-DESODEH-013-2015 | PROCESOS DE INNOVACIÓN TECNOLÓGICA EN ECUADOR. LÍNEA BASE PARA LAS DIEZ<br>MÁS IMPORTANTES EMPRESAS DEL ECUADOR EN EL PERIODO 2000-2004                                         | DIRECTOR    |
| 2017-04-17     | PIJ-16-07            | CULTURA, APRENDIZAJE ORGANIZACIONAL Y PROCESOS DE GESTIÓN DE LA<br>TECNOLOGÍA Y LA INNOVACIÓN: CREACIÓN DE UN MODELO EXPLICATIVO DE<br>RELACIONES PARA EL CONTEXTO ECUATORIANO. | COLABORADOR |
|                |                      | «< 123 >» 4 v                                                                                                    |             |

Figura 46 Proyectos VIIV

## 4.5.3 Publicaciones- Artículo científico.

Corresponde a la información de artículos científicos publicados o aceptados para revisión, en donde el usuario que accede al sistema puede ser autor o coautor (ver Figura 47).

| Artículo Científico            |                                                                                                    |                                                                               |              |
|--------------------------------|----------------------------------------------------------------------------------------------------|-------------------------------------------------------------------------------|--------------|
|                                |                                                                                                    | 0                                                                             |              |
| Período                        | Titulo                                                                                                    | Revista                                                                       | Acciones     |
| MARZO 2020 - SEPTIEMBRE 2020   | Framework for the Evaluation of Internet Development. Case<br>Study: Application of Internet Universality Indicators in Ecuador | 2020 Seventh International Conference on eDemocracy &<br>eGovernment (ICEDEG) | 📙 🕪 🎹 🗬 🛃 🌡  |
| MARZO 2020 - SEPTIEMBRE 2020   | Innovation processes in Ecuadorian academia. Case: Escuela<br>Politécnica Nacional                                              | ESPACIOS                                                                      | 📙 🕩 🎹 🗬 🚭 🎍  |
| SEPTIEMBRE 2019 - FEBRERO 2020 | Aportes desde el enfoque analítico: Consumo energético del sector residencial del Ecuador                                       | Debates sobre Innovación                                                      | 📙 🔍 TT 🗬 🖏 2 |
| SEPTIEMBRE 2019 - FEBRERO 2020 | Propuesta metodológica para la medición del potencial de<br>innovación en las organizaciones ecuatorianas                       | Debates sobre Innovación                                                      | 🛼 🕩 TT 🗬 🚭 🎍 |
|                                | « < <b>1</b> 23450                                                                                                    | 6 7 8 <b>&gt;                                 </b>                            |              |

Figura 47 Artículos Científicos

Está sección contiene las opciones:

- Ver Registro: (ver Procedimiento Ver Registro).
- Crear nuevo registro: (ver Procedimiento Agregar registro.
- Actualizar Registro: (ver Procedimiento Actualizar Registro).
- Eliminar Registro: (ver Procedimiento Eliminar Registro).

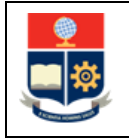

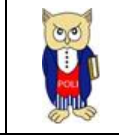

• Cargar/Descargar Archivo: (ver Procedimiento Cargar/Descargar Archivo.).

## 4.5.3.1 Procedimiento agregar autores y coautores

Corresponde a los autores, coautores de la publicación que pertenecen a la EPN, si usted registra una publicación y coloca un coautor EPN, la publicación automáticamente aparecerá en la hoja de vida del usuario seleccionado.

Para agregar autores/coautores debe dar clic en el ícono de la columna acciones de la tabla general (ver Figura 47), aparecerá un panel que contiene el detalle de autor y coautores registrados (ver Figura 47):

| Autores, Co autores                         |                                                                          |                                                        | 1        |
|---------------------------------------------|--------------------------------------------------------------------------|--------------------------------------------------------|----------|
| Framework for the Eva                       | luation of Internet Development. Case Study: Application of I<br>Código: | nternet Universality Indicators in Ecuador             |          |
|                                             | Autores                                                                  |                                                        |          |
| Nombres                                     | Departamento                                                             | Cargo                                                  | Acciones |
| ROBALINO LOPEZ<br>JORGE ANDRES              | DEPARTAMENTO DE ESTUDIOS ORGANIZACIONALES Y<br>DESARROLLO HUMANO         | PROFESOR AGREGADO A TIEMPO COMPLETO (NIVEL 3, GRADO 5) | 11       |
|                                             | Co autores                                                               |                                                        |          |
| Nombres                                     | Departamento                                                             | Cargo                                                  | Acciones |
| No existen co autores para esta publicación |                                                                          |                                                        |          |
|                                             | <b>(</b>                                                                 |                                                        |          |
|                                             | Figura 48 Autor y coautores                                              | 5                                                      |          |
|                                             |                                                                          | 0                                                      |          |

Para buscar el docente a seleccionar debe dar clic en el ícono 🎽 del panel descrito en la Figura 47, se abrirá otro panel para poder realizar la búsqueda (ver Figura 49):

| Buscar docentes EPN                          |        |              |       | 3        |
|----------------------------------------------|--------|--------------|-------|----------|
| Identificación :<br>Apellidos :<br>Nombres : |        |              |       |          |
|                                              |        | Q            |       |          |
| Apellidos                                    | Nombre | Departamento | Cargo | Acciones |
| No records found.                            |        | « < > » 10 ~ |       |          |

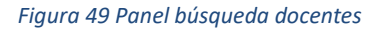

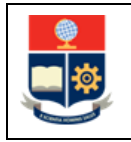

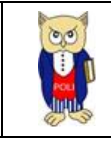

Desde esta pantalla puede buscar por los criterios de Identificación, Apellidos o Nombres, una vez ingresado los patrones de búsqueda, debe presionar el ícono y coincidencias en base a los criterios ingresados (ver Figura 50):

| Buscar docentes EPN |           |           |                                                           |                                                           |          |
|---------------------|-----------|-----------|-----------------------------------------------------------|-----------------------------------------------------------|----------|
|                     |           |           |                                                           |                                                           |          |
| Identificación :    |           |           |                                                           |                                                           |          |
| Apellidos :         |           | garcia    |                                                           |                                                           |          |
| Nombres :           |           |           |                                                           |                                                           |          |
|                     |           |           |                                                           |                                                           |          |
|                     |           |           | 0                                                         |                                                           |          |
|                     |           |           | ~                                                         |                                                           |          |
| Apellidos           |           | Nombre    | Departamento                                              | Cargo                                                     | Acciones |
| CABRERA GARCIA      | JAIRO SAN | NTIAGO    | DEPARTAMENTO DE INGENIERIA<br>CIVIL Y AMBIENTAL           |                                                           | ¥        |
| CAGIGAL GARCIA      | JOSE LUIS |           | DEPARTAMENTO DE CIENCIAS<br>ADMINISTRATIVAS               | PROFESOR PRINCIPAL A TIEMPO<br>PARCIAL                    | ¥        |
| CARRILLO GARCIA     | BLANCA E  | LIZABETH  | FACULTAD DE CIENCIAS                                      |                                                           | ¥        |
| CASTILLO GARCIA     | BRYAN DA  | NIEL      | DEPARTAMENTO DE FORMACION<br>BASICA                       | TECNICO DOCENTE POLITECNICO A<br>TIEMPO COMPLETO          | ✓        |
| CHAVARRIA GARCIA    | BRYAN AL  | EJANDRO   | VICERRECTORADO DE<br>INVESTIGACION Y PROYECCION<br>SOCIAL |                                                           | 4        |
| CHAVEZ GARCIA       | GEOVANN   | IY DANILO | DEPARTAMENTO AUTOMATIZACION<br>Y CONTROL INDUSTRIAL       | PROFESOR AGREGADO A TIEMPO<br>COMPLETO (NIVEL 2, GRADO 4) | ✓        |
| DELGADO GARCIA      | REYNALD   | 0         | FACULTAD DE INGENIERIA<br>MECANICA                        |                                                           | ¥        |
| DIEZ GARCIA         | NARDY DE  | EL VALLE  | DEPARTAMENTO CIENCIAS DE<br>ALIMENTOS Y BIOTECNOLOGIA     |                                                           | ✓        |
|                     |           |           | DEPARTAMENTO DE ESTUDIOS                                  |                                                           | A        |

Figura 50 Resultados Búsqueda.

Para seleccionar el registro deseado, usted debe dar clic sobre el ícono V de la columna acciones del panel en la Figura 50, en la parte inferior se mostrará una tabla de confirmación de datos, y la opción para seleccionar si es Autor o Coautor (ver Figura 51).

| CARLOS                                                       |
|--------------------------------------------------------------|
|                                                              |
| FERNANDEZ GARCIA                                             |
| DEPARTAMENTO DE ESTUDIOS ORGANIZACIONALES Y DESARROLLO HUMAN |
| PROFESOR OCASIONAL                                           |
| Autor                                                        |
| 💾 🥱                                                          |
|                                                              |

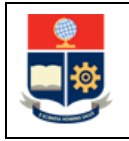

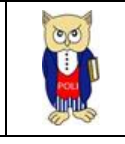

Una vez seleccionado el tipo, debe hacer clic sobre el 🚔 ícono de la Figura 51, para guardar el registro, se presentará un mensaje de confirmación (ver Figura 52), y se visualizará registrado en el panel de autores y coautores (ver Figura 53).

|                                                                                                    | 🚺 Aut      | or, Coautor ingresado exitosar                                   | nente                                                     |          |  |  |
|----------------------------------------------------------------------------------------------------|------------|------------------------------------------------------------------|-----------------------------------------------------------|----------|--|--|
| Figura 52 Mensaje guardado con éxito.                                                                                                   |            |                                                                  |                                                           |          |  |  |
| Autores, Co autores                                                                                                    |            |                                                                  |                                                           | 3        |  |  |
| Framework for the Evaluation of Internet Development. Case Study: Application of Internet Universality Indicators in Ecuador<br>Código: |            |                                                                  |                                                           |          |  |  |
| Nombres                                                                                                    |            | Autores                                                          | Cargo                                                     | Acciones |  |  |
| ROBALINO LOPEZ<br>JORGE ANDRES                                                                                                    |            | DEPARTAMENTO DE ESTUDIOS ORGANIZACIONALES Y<br>DESARROLLO HUMANO | PROFESOR AGREGADO A TIEMPO COMPLETO (NIVEL 3,<br>GRADO 5) | Π        |  |  |
|                                                                                                    | Co autores |                                                                  |                                                           |          |  |  |
| Nombres                                                                                                    |            | Departamento                                                     | Cargo                                                     | Acciones |  |  |
| FERNANDEZ GARCIA<br>CARLOS                                                                                                    |            | DEPARTAMENTO DE ESTUDIOS ORGANIZACIONALES Y<br>DESARROLLO HUMANO | PROFESOR OCASIONAL                                        | П        |  |  |
|                                                                                                    |            | <b>(</b> )                                                       |                                                           |          |  |  |

Figura 53 Panel autor y coautores.

- Si en las diferentes opciones de lista desplegable tanto en el registro como en la actualización, usted no encuentra la información deseada, debe escribir a: <u>asistencia.técnica@epn.edu.ec</u>, indicando el contenido a ser ingresado para proceder a habilitar dicha opción.
- Si su texto contiene caracteres especiales tales como: |" /&%\$\, de preferencia debe eliminarlos del texto, si es un valor que no puede ser eliminado, lo debe digitar desde el teclado, ya que al copiar y pegar sufren una decodificación que ocasiona problemas al guardar el registro.

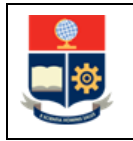

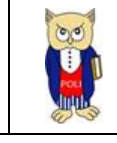

## 4.5.4 Publicaciones – Libros

Corresponde a la información de libros publicados, en donde el usuario que accede al sistema puede ser autor o coautor (ver Figura 54).

| Libro                          |                                                                            |        |              |  |
|--------------------------------|----------------------------------------------------------------------------|--------|--------------|--|
|                                |                                                                            | 0      |              |  |
| Periodo                        | Titulo                                                                     | País   | Acciones     |  |
| SEPTIEMBRE 2014 - FEBRERO 2015 | CO2 EMISSIONS, ENERGY AND SUSTAINABLE DEVELOPMENT<br>IN ECUADOR 1980-2025. | ESPAÑA | 🛼 🔍 TT 🗬 🖶 2 |  |
| « < 1 > » 4 ·                  |                                                                            |        |              |  |
| Figura 54 Libros registrados   |                                                                            |        |              |  |

Está sección contiene las opciones:

- Ver Registro: (ver Procedimiento Ver Registro).
- Crear nuevo registro: (ver Procedimiento Agregar registro.
- Actualizar Registro: (ver Procedimiento Actualizar Registro).
- Eliminar Registro: (ver Procedimiento Eliminar Registro).
- Cargar/Descargar Archivo: (ver Procedimiento Cargar/Descargar Archivo.).
- Agregar Autor/Coautor: (ver Procedimiento agregar autores y coautores).

- Si en las diferentes opciones de lista desplegable tanto en el registro como en la actualización, usted no encuentra la información deseada, debe escribir a: <u>asistencia.técnica@epn.edu.ec</u>, indicando el contenido a ser ingresado para proceder a habilitar dicha opción.
- Si su texto contiene caracteres especiales tales como: |" /&%\$\, de preferencia debe eliminarlos del texto, si es un valor que no puede ser eliminado, lo debe digitar desde el teclado, ya que al copiar y pegar sufren una decodificación que ocasiona problemas al guardar el registro.

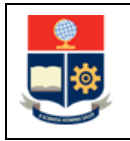

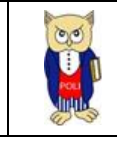

# 4.5.5 Publicaciones - Capítulos en libros

Corresponde a la información de capítulo en libros publicados, en donde el usuario que accede al sistema puede ser autor o coautor (ver Figura 55).

| Capítulo en libro        |                                                                                                    |                                                                                             |           |  |  |
|--------------------------|----------------------------------------------------------------------------------------------------|---------------------------------------------------------------------------------------------|-----------|--|--|
|                          |                                                                                                    |                                                                                             |           |  |  |
|                          |                                                                                                    | -                                                                                           |           |  |  |
| Periodo                  | Titulo del Capítulo                                                                                                    | Libro                                                                                       | Acciones  |  |  |
| MAYO 2021 - OCTUBRE 2021 | Propuesta de modelo teórico referente al comportamiento de<br>consumo energético del sector residencial urbano ecuatoriano | RESPONSABILIDAD SOCIAL Y SOSTENIBILIDAD: DISRUPCIÓN E<br>INNOVACIÓN ANTE EL CAMBIO DE ÉPOCA | 📙 🔍 🗐 🗮 L |  |  |
|                          |                                                                                                    |                                                                                             |           |  |  |

Figura 55 Capítulos en libros

Está sección contiene las opciones:

- Ver Registro: (ver Procedimiento Ver Registro).
- Crear nuevo registro: (ver Procedimiento Agregar registro.
- Actualizar Registro: (ver Procedimiento Actualizar Registro).
- Eliminar Registro: (ver Procedimiento Eliminar Registro).
- Cargar/Descargar Archivo: (ver Procedimiento Cargar/Descargar Archivo.).
- Agregar Autor/Coautor: (ver Procedimiento agregar autores y coautores).

- Si en las diferentes opciones de lista desplegable tanto en el registro como en la actualización, usted no encuentra la información deseada, debe escribir a: <u>asistencia.técnica@epn.edu.ec</u>, indicando el contenido a ser ingresado para proceder a habilitar dicha opción.
- Si su texto contiene caracteres especiales tales como: |" /&%\$\, de preferencia debe eliminarlos del texto, si es un valor que no puede ser eliminado, lo debe digitar desde el teclado, ya que al copiar y pegar sufren una decodificación que ocasiona problemas al guardar el registro.

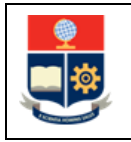

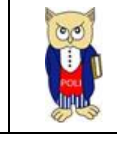

## 4.5.6 Publicaciones - Memorias

Corresponde a la información de memorias en eventos académicos, en donde el usuario que accede al sistema puede ser ponente o asistente. (ver Figura 56).

| Memoria                   |                                                                                                    |                                                                        |             |
|---------------------------|----------------------------------------------------------------------------------------------------|------------------------------------------------------------------------|-------------|
|                           |                                                                                                    | 0                                                                      |             |
| Período                   | Tema                                                                                                    | Nombre del Congreso                                                    | Acciones    |
| OCTUBRE 2016 - MARZO 2017 | UNIVERSITYS CONTRIBUTION TO INDUSTRIES IN THE<br>CREATION OF A TOOL TO DIAGNOSE INNOVATION<br>MANAGEMENT PROCESSES                                                                                        | 11th International Technology, Education and Development<br>Conference | ii) iii 🗮 🏜 |
| OCTUBRE 2016 - MARZO 2017 | UNIVERSITIES ARE DIFFERENT, EVEN FROM THE SAME<br>CONTEXT AND LEGAL FORM. THE CHALLENGE TO CONSIDER<br>ORGANIZATIONAL CULTURE AND WORKERS ENCAGEMENT TO<br>UNDERSTAND UNIVERSITIES BEHAVIOR AND PROCESSES | 11th International Technology, Education and Development<br>Conference | ۵ 🖷 🎼 🤞     |
|                           |                                                                                                    |                                                                        |             |

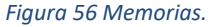

Está sección contiene las opciones:

- Crear nuevo registro: (ver Procedimiento Agregar registro.
- Actualizar Registro: (ver Procedimiento Actualizar Registro).
- Eliminar Registro: (ver Procedimiento Eliminar Registro).
- Cargar/Descargar Archivo: (ver Procedimiento Cargar/Descargar Archivo.).
- Agregar Autor/Coautor: (ver Procedimiento agregar autores y coautores).

- Si en las diferentes opciones de lista desplegable tanto en el registro como en la actualización, usted no encuentra la información deseada, debe escribir a: <u>asistencia.técnica@epn.edu.ec</u>, indicando el contenido a ser ingresado para proceder a habilitar dicha opción.
- Si su texto contiene caracteres especiales tales como: |" /&%\$\, de preferencia debe eliminarlos del texto, si es un valor que no puede ser eliminado, lo debe digitar desde el teclado, ya que al copiar y pegar sufren una decodificación que ocasiona problemas al guardar el registro.

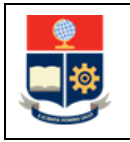

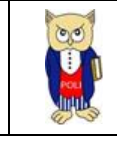

## 4.5.7 Publicaciones – Conferencias y seminarios

Corresponde a la información de conferencias y seminarios, en donde el usuario que accede al sistema puede ser ponente o asistente. (ver Figura 57).

| Conferencias y Seminarios      |                                                                                                    |                                                                  |           |
|--------------------------------|----------------------------------------------------------------------------------------------------|------------------------------------------------------------------|-----------|
|                                |                                                                                                    |                                                                  |           |
| Período                        | Tema                                                                                                    | Lugar                                                            | Acciones  |
| NOVIEMBRE 2021 - MARZO 2022    | VIII INTERNATIONAL RESEARCH CONGRESS REDU 2021                                                                    | Ecuador                                                          | 🛼 📄 🏢 🔜 🎍 |
| MARZO 2020 - SEPTIEMBRE 2020   | Modelo teórico referente al comportamiento del consumidor energético del sector residencial urbano del<br>Ecuador | XIII CONGRESO INTERNACIONAL ANÁHUAC DE<br>RESPONSABILIDAD SOCIAL | 📙 🔍 🔳 🛃 🏅 |
| MARZO 2020 - SEPTIEMBRE 2020   | The need to introduce contextual factors for assessing innovation processes                                       | Society for Social Studies of Science (4S)                       | 📙 📄 🏢 🜉 🍐 |
| SEPTIEMBRE 2019 - FEBRERO 2020 | XVIII Congreso Latino-Iberoamericano de Gestión Tecnológica                                                       | Medellin, Colombia                                               | 📙 📄 🏢 🜉 🍇 |
|                                | « < 1234 > » 4 ·                                                                                                  |                                                                  |           |

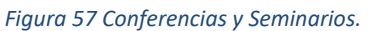

Está sección contiene las opciones:

- Ver Registro: (ver Procedimiento Ver Registro).
- Crear nuevo registro: (ver Procedimiento Agregar registro.
- Actualizar Registro: (ver Procedimiento Actualizar Registro).
- Eliminar Registro: (ver Procedimiento Eliminar Registro).
- Cargar/Descargar Archivo: (ver Procedimiento Cargar/Descargar Archivo.).
- Agregar Autor/Coautor: (ver Procedimiento agregar autores y coautores).

- Si en las diferentes opciones de lista desplegable tanto en el registro como en la actualización, usted no encuentra la información deseada, debe escribir a: <u>asistencia.técnica@epn.edu.ec</u>, indicando el contenido a ser ingresado para proceder a habilitar dicha opción.
- Si su texto contiene caracteres especiales tales como: |" /&%\$\, de preferencia debe eliminarlos del texto, si es un valor que no puede ser eliminado, lo debe digitar desde el teclado, ya que al copiar y pegar sufren una decodificación que ocasiona problemas al guardar el registro.

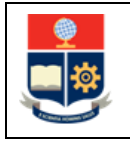

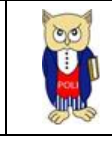

# 4.5.8 Publicaciones – Artículos divulgativos

Corresponde a la información de artículos divulgativos, en donde el usuario que accede al sistema puede ser autor o coautor. (ver Figura 58).

| Artículos Divulgativos         |                                                                                    |         |            |  |
|--------------------------------|------------------------------------------------------------------------------------|---------|------------|--|
|                                |                                                                                    |         |            |  |
|                                | Tema                                                                               | Medio   | Acciones   |  |
| ABRIL 2016 - AGOSTO 2016       | PORTAFOLIO DE NEGOCIO DE LAS OPERADORAS DE TELEFONÍA MÓVIL EN ECUADOR (2009-2013). |         | 📙 🔍 🎹 🗮 🌡  |  |
| MARZO 2015 - JULIO 2015        | GOBERNANZA DE LAS TICS.                                                            | EUADOR  | 🛼 🔍 TT 💐 🌡 |  |
| SEPTIEMBRE 2014 - FEBRERO 2015 | CONSUMO ENERGÉTICO Y EMISIONES. EL ENFOQUE DE LA DINÁMICA DE SISTEMAS              | ECUADOR | 🛼 📄 🏢 🔜 🎍  |  |
|                                |                                                                                    |         |            |  |

Figura 58 Artículos Divulgativos

Está sección contiene las opciones:

- Ver Registro: (ver Procedimiento Ver Registro).
- Crear nuevo registro: (ver Procedimiento Agregar registro.
- Actualizar Registro: (ver Procedimiento Actualizar Registro).
- Eliminar Registro: (ver Procedimiento Eliminar Registro).
- Cargar/Descargar Archivo: (ver Procedimiento Cargar/Descargar Archivo.).
- Agregar Autor/Coautor: (ver Procedimiento agregar autores y coautores).

- Si en las diferentes opciones de lista desplegable tanto en el registro como en la actualización, usted no encuentra la información deseada, debe escribir a: <u>asistencia.técnica@epn.edu.ec</u>, indicando el contenido a ser ingresado para proceder a habilitar dicha opción.
- Si su texto contiene caracteres especiales tales como: |" /&%\$\, de preferencia debe eliminarlos del texto, si es un valor que no puede ser eliminado, lo debe digitar desde el teclado, ya que al copiar y pegar sufren una decodificación que ocasiona problemas al guardar el registro.

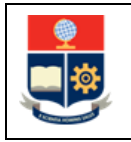

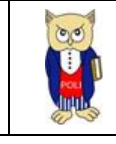

# 4.5.9 Publicaciones – Otras publicaciones

Corresponde a la información de cualquier otro tipo de publicación, en donde el usuario que accede al sistema puede ser autor o coautor. (ver Figura 59).

| Otras publicaciones          |                                |       |           |  |
|------------------------------|--------------------------------|-------|-----------|--|
|                              | 0                              |       |           |  |
| Período                      | Tema                           | Medio | Acciones  |  |
| ABRIL 2022 - SEPTIEMBRE 2022 | Paper informativo metodologias | EPN   | 📙 🔍 🎹 🖷 🎍 |  |
|                              |                                |       |           |  |

Figura 59 Otras publicaciones.

Está sección contiene las opciones:

- Ver Registro: (ver Procedimiento Ver Registro).
- Crear nuevo registro: (ver Procedimiento Agregar registro.
- Actualizar Registro: (ver Procedimiento Actualizar Registro).
- Eliminar Registro: (ver Procedimiento Eliminar Registro).
- Cargar/Descargar Archivo: (ver Procedimiento Cargar/Descargar Archivo.).
- Agregar Autor/Coautor: (ver Procedimiento agregar autores y coautores).

- Si en las diferentes opciones de lista desplegable tanto en el registro como en la actualización, usted no encuentra la información deseada, debe escribir a: <u>asistencia.técnica@epn.edu.ec</u>, indicando el contenido a ser ingresado para proceder a habilitar dicha opción.
- Si su texto contiene caracteres especiales tales como: |" /&%\$\, de preferencia debe eliminarlos del texto, si es un valor que no puede ser eliminado, lo debe digitar desde el teclado, ya que al copiar y pegar sufren una decodificación que ocasiona problemas al guardar el registro.

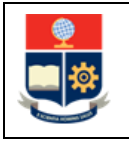

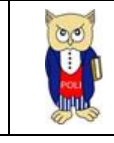

## 4.5.10 Publicaciones – Material didáctico

Corresponde a la información de material didáctico, en donde el usuario que accede al sistema puede ser autor o coautor. (ver Figura 60Figura 59).

| Material didáctivo             |                          |       |           |
|--------------------------------|--------------------------|-------|-----------|
|                                |                          |       |           |
| Periodo                        | Tema                     | Medio | Acciones  |
| SEPTIEMBRE 2015 - FEBRERO 2016 | DINÁMICA DE SISTEMAS     |       | 📙 📄 🏢 🔜 🍐 |
| MARZO 2015 - JULIO 2015        | DINÁMICA DE SISTEMAS     | EPN   | 📙 📄 🎹 💐 🌡 |
| SEPTIEMBRE 2014 - FEBRERO 2015 | DISEÑO DE PROCESOS       | EPN   | 📙 📄 🏢 🜉 🍇 |
| SEPTIEMBRE 2014 - FEBRERO 2015 | MEJORAMIENTO DE PROCESOS | EPN   | 🛼 🛸 🎹 🜉 🏜 |
| «< 1234 >» 4 v                 |                          |       |           |

Figura 60 Material Didáctico

Está sección contiene las opciones:

- Ver Registro: (ver Procedimiento Ver Registro).
- Crear nuevo registro: (ver Procedimiento Agregar registro.
- Actualizar Registro: (ver Procedimiento Actualizar Registro).
- Eliminar Registro: (ver Procedimiento Eliminar Registro).
- Cargar/Descargar Archivo: (ver Procedimiento Cargar/Descargar Archivo.).
- Agregar Autor/Coautor: (ver Procedimiento agregar autores y coautores).

- Si en las diferentes opciones de lista desplegable tanto en el registro como en la actualización, usted no encuentra la información deseada, debe escribir a: <u>asistencia.técnica@epn.edu.ec</u>, indicando el contenido a ser ingresado para proceder a habilitar dicha opción.
- Si su texto contiene caracteres especiales tales como: |" /&%\$\, de preferencia debe eliminarlos del texto, si es un valor que no puede ser eliminado, lo debe digitar desde el teclado, ya que al copiar y pegar sufren una decodificación que ocasiona problemas al guardar el registro.

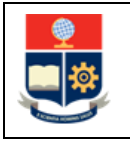

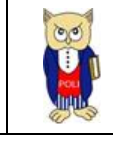

# 4.5.11 Publicaciones – Tesis Doctoral

Corresponde a la información de tesis doctorales desarrolladas por parte del usuario que accede al sistema (ver Figura 61Figura 59).

| Tesis Doctoral          |                                                                                                    |                       |          |
|-------------------------|----------------------------------------------------------------------------------------------------|-----------------------|----------|
|                         |                                                                                                    |                       |          |
| Periodo                 | Tema                                                                                                    | Universidad           | Acciones |
| ENERO 2014 - JULIO 2014 | CARBON EMISSIONS, ENERGY CONSUMPTION AND SUSTAINABLE DEVELOPMENT IN ECUADOR (1980<br>2025): SYSTEM DYNAMICS MODELLING, DECOMPOSITION ANALYSIS AND THE ENVIRONMENTAL<br>KUZNETS CURVE. | UNIVERSIDAD DE HUELVA | ۵ 🖷 🗐 🍋  |
|                         | ≪ < 1 > ≫ 4 ∨                                                                                                    |                       |          |

Figura 61 Tesis Doctoral.

Está sección contiene las opciones:

- Crear nuevo registro: (ver Procedimiento Agregar registro.
- Actualizar Registro: (ver Procedimiento Actualizar Registro).
- Eliminar Registro: (ver Procedimiento Eliminar Registro).
- Cargar/Descargar Archivo: (ver Procedimiento Cargar/Descargar Archivo.).
- Agregar Autor/Coautor: (ver Procedimiento agregar autores y coautores).

- Si en las diferentes opciones de lista desplegable tanto en el registro como en la actualización, usted no encuentra la información deseada, debe escribir a: <u>asistencia.técnica@epn.edu.ec</u>, indicando el contenido a ser ingresado para proceder a habilitar dicha opción.
- Si su texto contiene caracteres especiales tales como: |" /&%\$\, de preferencia debe eliminarlos del texto, si es un valor que no puede ser eliminado, lo debe digitar desde el teclado, ya que al copiar y pegar sufren una decodificación que ocasiona problemas al guardar el registro.

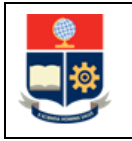

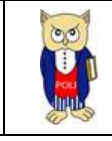

## 4.5.12 Publicaciones – Producción Artística

Corresponde a la información de producciones artísticas desarrolladas en artes, diseño, conservación o restauración, por parte del usuario que accede al sistema (ver Figura 62Figura 59).

| Produccion Artística                                                                                                  |        |        |             |          |  |  |
|----------------------------------------------------------------------------------------------------|--------|--------|-------------|----------|--|--|
| 0                                                                                                    |        |        |             |          |  |  |
| Período                                                                                                    | Titulo | Ámbito | Descripción | Acciones |  |  |
| SEPTIEMBRE 2015 - FEBRERO 2016 MAPA MENTAL PROCESO DE DESARROLLO RESTAURACIÓN MAPA MENTAL PROCESO DE DESARROLLO 🗦 🏢 🛃 |        |        |             |          |  |  |
|                                                                                                    |        |        |             |          |  |  |

Figura 62 Producción Artística.

Está sección contiene las opciones:

- Crear nuevo registro: (ver Procedimiento Agregar registro.
- Actualizar Registro: (ver Procedimiento Actualizar Registro).
- Eliminar Registro: (ver Procedimiento Eliminar Registro).
- Cargar/Descargar Archivo: (ver Procedimiento Cargar/Descargar Archivo.).
- Agregar Autor/Coautor: (ver Procedimiento agregar autores y coautores).

- Si en las diferentes opciones de lista desplegable tanto en el registro como en la actualización, usted no encuentra la información deseada, debe escribir a: <u>asistencia.técnica@epn.edu.ec</u>, indicando el contenido a ser ingresado para proceder a habilitar dicha opción.
- Si su texto contiene caracteres especiales tales como: |" /&%\$\, de preferencia debe eliminarlos del texto, si es un valor que no puede ser eliminado, lo debe digitar desde el teclado, ya que al copiar y pegar sufren una decodificación que ocasiona problemas al guardar el registro.

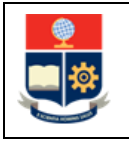

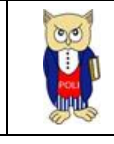

## 4.5.13 Publicaciones – Obras diseños y prototipos

Corresponde a la información de obras, diseños y prototipos desarrollados por parte del usuario que accede al sistema (ver Figura 63Figura 59).

| Obras, Diseños, Prototipos     |                             |          |           |                                   |          |
|--------------------------------|-----------------------------|----------|-----------|-----------------------------------|----------|
|                                |                             | 0        |           |                                   |          |
| Período                        | Titulo                      | País     | Ámbito    | Descripción                       | Acciones |
| SEPTIEMBRE 2015 - FEBRERO 2016 | Prototipo circuito eléctico | Ecuador  | PROTOTIPO | Prototipo circuito el&:#233;ctico | 🔍 🖩 🕄 🌡  |
|                                |                             | 1 > >> 4 | v)        |                                   |          |

Figura 63 Obras, diseños y prototipos.

Está sección contiene las opciones:

- Crear nuevo registro: (ver Procedimiento Agregar registro.
- Actualizar Registro: (ver Procedimiento Actualizar Registro).
- Eliminar Registro: (ver Procedimiento Eliminar Registro).
- Cargar/Descargar Archivo: (ver Procedimiento Cargar/Descargar Archivo.).
- Agregar Autor/Coautor: (ver Procedimiento agregar autores y coautores).

- Si en las diferentes opciones de lista desplegable tanto en el registro como en la actualización, usted no encuentra la información deseada, debe escribir a: <u>asistencia.técnica@epn.edu.ec</u>, indicando el contenido a ser ingresado para proceder a habilitar dicha opción.
- Si su texto contiene caracteres especiales tales como: |" /&%\$\, de preferencia debe eliminarlos del texto, si es un valor que no puede ser eliminado, lo debe digitar desde el teclado, ya que al copiar y pegar sufren una decodificación que ocasiona problemas al guardar el registro.

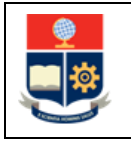

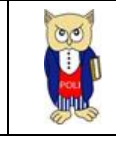

# 4.5.14 Publicaciones – Patentes

Corresponde a la información propiedad intelectual desarrollada por parte del usuario que accede al sistema (ver Figura 64Figura 59).

| Patentes                     |                                                 |            |             |                |          |
|------------------------------|-------------------------------------------------|------------|-------------|----------------|----------|
|                              |                                                 |            |             |                |          |
|                              |                                                 |            | 0           |                |          |
| Período                      | Nombre:                                         | Fecha:     | Código IEPI | Observaciones: | Acciones |
| ABRIL 2022 - SEPTIEMBRE 2022 | Módulo de administración de laboratorios SISLAB | 2022-04-04 | 998695      |                | 🔍 11 🗬   |
|                              |                                                 | « < 1      | > >> 10 ×   |                |          |
|                              |                                                 |            |             |                |          |

Figura 64 Patentes.

Está sección contiene las opciones:

- Crear nuevo registro: (ver Procedimiento Agregar registro.
- Actualizar Registro: (ver Procedimiento Actualizar Registro).
- Eliminar Registro: (ver Procedimiento Eliminar Registro).
- Cargar/Descargar Archivo: (ver Procedimiento Cargar/Descargar Archivo.).
- Agregar Autor/Coautor: (ver Procedimiento agregar autores y coautores).

- Si en las diferentes opciones de lista desplegable tanto en el registro como en la actualización, usted no encuentra la información deseada, debe escribir a: <u>asistencia.técnica@epn.edu.ec</u>, indicando el contenido a ser ingresado para proceder a habilitar dicha opción.
- Si su texto contiene caracteres especiales tales como: |" /&%\$\, de preferencia debe eliminarlos del texto, si es un valor que no puede ser eliminado, lo debe digitar desde el teclado, ya que al copiar y pegar sufren una decodificación que ocasiona problemas al guardar el registro.

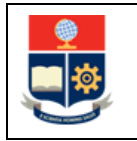

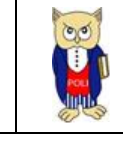

# 4.6 GESTIÓN

# 4.6.1 DIRECCION INSTITUCIONAL (Cargo directivo, administrativo o académico).

Corresponde a la información de cargos directivos, administrativos o académicos, desempeñados por parte del usuario que accede al sistema.

| 6 | DIRECCION INSTITUCIONAL (CARGO DIRECTIVO, ADMINISTRATIV | O O ACADEMICO)                                                  |             |          |  |  |
|---|---------------------------------------------------------|-----------------------------------------------------------------|-------------|----------|--|--|
|   |                                                         |                                                                 |             |          |  |  |
|   | Período                                                 | Cargo                                                           | Descripción | Acciones |  |  |
|   | ABRIL 2017 - SEPTIEMBRE 2017                            | Jefe de Departamento                                            |             | 📙 📄 🔳    |  |  |
|   | ABRIL 2017 - SEPTIEMBRE 2017                            | Cordinador de la Unidad de Innovación y<br>Transferencia - VIPS |             | 💫 🔍 🕅    |  |  |
|   | SEPTIEMBRE 2015 - FEBRERO 2016                          | Coordinador Maestria en Administración de Empresas              |             | 💫 🕩 🗊    |  |  |
|   |                                                         |                                                                 |             |          |  |  |

Figura 65 Dirección institucional.

Está sección contiene las opciones:

- Ver Registro: (ver Procedimiento Ver Registro).
- Crear nuevo registro: (ver Procedimiento Agregar registro.
- Actualizar Registro: (ver Procedimiento Actualizar Registro).
- Eliminar Registro: (ver Procedimiento Eliminar Registro).

- Si en las diferentes opciones de lista desplegable tanto en el registro como en la actualización, usted no encuentra la información deseada, debe escribir a: <u>asistencia.técnica@epn.edu.ec</u>, indicando el contenido a ser ingresado para proceder a habilitar dicha opción.
- Si su texto contiene caracteres especiales tales como: |" /&%\$\, de preferencia debe eliminarlos del texto, si es un valor que no puede ser eliminado, lo debe digitar desde el teclado, ya que al copiar y pegar sufren una decodificación que ocasiona problemas al guardar el registro.

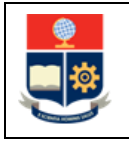

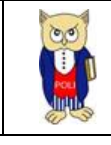

## 4.6.2 ACTIVIDADES TECNICAS O ADMINISTRATIVAS.

Corresponde a la información de actividades técnicas, administrativas, desempeñadas por parte del usuario que accede al sistema (ver Figura 66).

| A | ACTIVIDADES TECNICAS O ADMINISTRATIVAS (RESPONSABILIDAD TECNICA O ADMINISTRATIVA) |                                               |             |          |  |  |  |
|---|-----------------------------------------------------------------------------------|-----------------------------------------------|-------------|----------|--|--|--|
|   | 0                                                                                 |                                               |             |          |  |  |  |
|   | Período                                                                           | Nombre Actividad                              | Descripción | Acciones |  |  |  |
| A | BRIL 2017 - SEPTIEMBRE 2017                                                       | RECONOCIMIENTO RANKING TIMES HIGHER EDUCATION |             | , 🕽      |  |  |  |
| 0 | CTUBRE 2016 - MARZO 2017                                                          | Revisor Externo CES                           |             | 🐌 🔍 🔳    |  |  |  |
| 0 | CTUBRE 2016 - MARZO 2017                                                          | REVISOR EXTERNO SENESCYT                      |             | . 🖉      |  |  |  |
|   | «< 1 >» <<                                                                        |                                               |             |          |  |  |  |

Figura 66 Actividades técnicas o administrativas.

Está sección contiene las opciones:

- Crear nuevo registro: (ver Procedimiento Agregar registro.
- Ver Registro: (ver Procedimiento Ver Registro).
- Actualizar Registro: (ver Procedimiento Actualizar Registro).
- Eliminar Registro: (ver Procedimiento Eliminar Registro).

- Si en las diferentes opciones de lista desplegable tanto en el registro como en la actualización, usted no encuentra la información deseada, debe escribir a: <u>asistencia.tecnica@epn.edu.ec</u>, indicando el contenido a ser ingresado para proceder a habilitar dicha opción.
- Si su texto contiene caracteres especiales tales como: |" /&%\$\, de preferencia debe eliminarlos del texto, si es un valor que no puede ser eliminado, lo debe digitar desde el teclado, ya que al copiar y pegar sufren una decodificación que ocasiona problemas al guardar el registro.

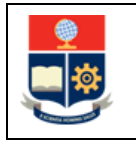

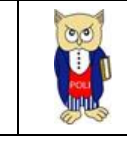

# 4.7 VINCULACIÓN

# 4.7.1 ASISTENCIA TECNICA, ASESORAMIENTO, PRESTACION DE SERVICIOS

Corresponde a la información de actividades técnicas, administrativas, desempeñadas por parte del usuario que accede al sistema (ver Figura 67).

| ASISTENCIA TECNICA, ASESORAMIENTO, PRESTACION DE SERVICIOS |                        |          |             |  |
|------------------------------------------------------------|------------------------|----------|-------------|--|
|                                                            |                        |          |             |  |
| 0                                                          |                        |          |             |  |
| Período                                                    | Actividad              | Clien    | te Acciones |  |
| ABRIL 2022 - SEPTIEMBRE 2022                               | FISCALIZACION PROYECTO | CONQUITO | li 🖡 🗍      |  |
|                                                            |                        |          |             |  |

Figura 67 Asistencia técnica, asesoramiento, prestación de servicios.

Está sección contiene las opciones:

- Crear nuevo registro: (ver Procedimiento Agregar registro.
- Ver Registro: (ver Procedimiento Ver Registro).
- Actualizar Registro: (ver Procedimiento Actualizar Registro).
- Eliminar Registro: (ver Procedimiento Eliminar Registro).

- Si en las diferentes opciones de lista desplegable tanto en el registro como en la actualización, usted no encuentra la información deseada, debe escribir a: <u>asistencia.tecnica@epn.edu.ec</u>, indicando el contenido a ser ingresado para proceder a habilitar dicha opción.
- Si su texto contiene caracteres especiales tales como: |" /&%\$\, de preferencia debe eliminarlos del texto, si es un valor que no puede ser eliminado, lo debe digitar desde el teclado, ya que al copiar y pegar sufren una decodificación que ocasiona problemas al guardar el registro.

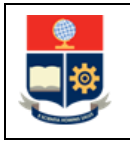

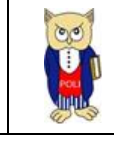

## 4.7.2 SEMINARIOS, CURSOS O CONFERENCIAS DICTADOS

Corresponde a la información de seminarios, cursos o conferencias dictadas por parte del usuario que accede al sistema (ver Figura 68).

| SEMINARIOS, CURSOS O CONFERENCIAS DICTADOS |                                                                                                  |                       |            |            |          |
|--------------------------------------------|--------------------------------------------------------------------------------------------------|-----------------------|------------|------------|----------|
|                                            |                                                                                                  |                       |            |            |          |
| 0                                          |                                                                                                  |                       |            |            |          |
| Período                                    | Tema                                                                                             | Lugar                 | F. Inicio  | F. Fin     | Acciones |
| MAYO 2021 - OCTUBRE 2021                   |                                                                                                  | CONQUITO              | 2021-08-12 | 2021-08-12 | B. B. W  |
|                                            | MITREAP Transferencia metodológica Introducción a la metodología de                              |                       | LOLI OU IL | LOLI OU IL |          |
| MARZO 2019 - SEPTIEMBRE 2019               | screening                                                                                        | EPN                   | 2019-03-25 | 2019-03-29 |          |
| MARZO 2019 - SEPTIEMBRE 2019               | MITREAP Convención de Innovación y Emprendimiento Innovation Driven<br>Entrepreneurship IDE-Week | EPN                   | 2019-07-05 | 2019-07-14 | 🐌 🔍 🔳    |
| MARZO 2019 - SEPTIEMBRE 2019               | MITREAP Emprendimiento Impulsado por la Innovación                                               | EPN                   | 2019-04-11 | 2019-06-28 | 📙 📄 🔳    |
|                                            | <br><br><br><br><br>                                                                             | 5 6 <b>&gt; »</b> 4 ~ |            |            |          |

Figura 68 Seminarios, cursos o conferencias dictadas.

Está sección contiene las opciones:

- Crear nuevo registro: (ver Procedimiento Agregar registro.
- Ver Registro: (ver Procedimiento Ver Registro).
- Actualizar Registro: (ver Procedimiento Actualizar Registro).
- Eliminar Registro: (ver Procedimiento Eliminar Registro).

- Si en las diferentes opciones de lista desplegable tanto en el registro como en la actualización, usted no encuentra la información deseada, debe escribir a <u>asistencia.tecnica@epn.edu.ec</u>, indicando el contenido a ser ingresado para habilitar dicha opción.
- Si su texto contiene caracteres especiales tales como: |" /&%\$\, de preferencia debe eliminarlos del texto, si es un valor que no puede ser eliminado, lo debe digitar desde el teclado, ya que al copiar y pegar sufren una decodificación que ocasiona problemas al guardar el registro.

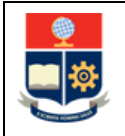

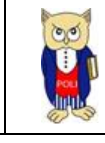

# 4.8 INFORMACIÓN ADICIONAL

Esta sección contiene información relacionada con sus intereses investigativos, si usted dispone de un sitio web, ubicación de su oficina y links de investigación, que pueda compartir a la comunidad (ver Figura 69):

| Intereses de Investigación:     | Complex System, Lechnology and Innovation<br>Management, Environmental Management,<br>Organization Behaviour, Energy and Environmental<br>Systems Modelling, Political Economy of Development. | •  |  |  |  |  |
|---------------------------------|----------------------------------------------------------------------------------------------------|----|--|--|--|--|
| Página Web:                     | nttps://www.researcngate.net/pronte/Andres_Robalin<br>o-Lopez?<br>ev=hdr_xprf&_sg=RysDhEGtQe228T8PmFlsfuWe4l6t9Yt<br>ZTbfUJXumht24OHoamH%2F1ebLL1wp6gPvE                                       | •  |  |  |  |  |
| Oficina:                        | 402 ERAME                                                                                                    | 11 |  |  |  |  |
|                                 |                                                                                                    |    |  |  |  |  |
| Figura 69 Información adicional |                                                                                                    |    |  |  |  |  |

Una vez llena la información, debe hacer clic sobre el 📙 ícono para guardar lo ingresado, se presentará el siguiente mensaje (ver Figura 70):

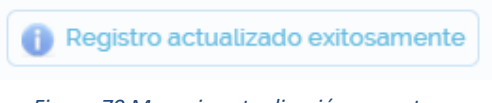

Figura 70 Mensaje actualización correcta.

Los links de investigación (ver Figura 71) tienen las funcionalidades descritas en las opciones:

- Crear nuevo registro: (ver Procedimiento Agregar registro.
- Eliminar Registro: (ver Procedimiento Eliminar Registro).

| URL                  | Acciones |
|----------------------|----------|
| No existen registros |          |
|                      |          |

Figura 71 Links de Investigación.

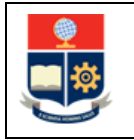

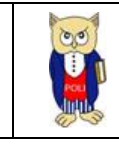

# 4.9 INFORMACIÓN EXTERNA

# **4.9.1 Participaciones relevantes.**

Corresponde a la información de participaciones relevantes de cualquier índole en las que ha intervenido el usuario que accede al sistema (ver Figura 72).

| Participaciones Relevantes |              |                   |                       |                       |          |  |  |
|----------------------------|--------------|-------------------|-----------------------|-----------------------|----------|--|--|
|                            |              |                   |                       |                       |          |  |  |
| Tipo                       | Organización | Cargo o Actividad | Fecha Desde           | Fecha Hasta           | Acciones |  |  |
| Social                     | AVANZA       | DIRECTOR ZONAL    | 2004-04-01 00:00:00.0 | 2022-03-03 00:00:00.0 | D 🗎      |  |  |
|                            |              |                   |                       |                       |          |  |  |

Figura 72 Participaciones relevantes.

Está sección contiene las opciones:

- Crear nuevo registro: (ver Procedimiento Agregar registro.
- Actualizar Registro: (ver Procedimiento Actualizar Registro).
- Eliminar Registro: (ver Procedimiento Eliminar Registro).

- Si en las diferentes opciones de lista desplegable tanto en el registro como en la actualización, usted no encuentra la información deseada, debe escribir a: <u>asistencia.tecnica@epn.edu.ec</u>, indicando el contenido a ser ingresado para proceder a habilitar dicha opción.
- Si su texto contiene caracteres especiales tales como: |" /&%\$\, de preferencia debe eliminarlos del texto, si es un valor que no puede ser eliminado, lo debe digitar desde el teclado, ya que al copiar y pegar sufren una decodificación que ocasiona problemas al guardar el registro.

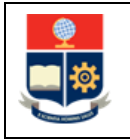

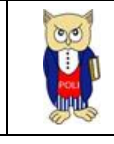

## 4.9.2 Participación en agrupaciones gremiales

Corresponde a la información de participación en agrupaciones gremiales de cualquier índole en las que ha intervenido el usuario que accede al sistema (ver Figura 73Figura 72).

| 4 | Pertenencia a Agrupaciones Gremiales |                   |                       |                       |            |
|---|--------------------------------------|-------------------|-----------------------|-----------------------|------------|
|   | 0                                    |                   |                       |                       |            |
|   | Nombre                               | Cargo/Actividad   | Fecha Desde           | Fecha Hasta           | Acciones   |
|   | FUNDACIÓN SOS                        | COORDINADOR ZONAL | 2006-04-03 00:00:00.0 | 2015-04-02.00:00:00.0 | <b>)</b> 1 |
|   |                                      |                   |                       |                       |            |

Figura 73 Participación en agrupaciones gremiales.

Está sección contiene las opciones:

- Crear nuevo registro: (ver Procedimiento Agregar registro.
- Actualizar Registro: (ver Procedimiento Actualizar Registro).
- Eliminar Registro: (ver Procedimiento Eliminar Registro).

- Si en las diferentes opciones de lista desplegable tanto en el registro como en la actualización, usted no encuentra la información deseada, debe escribir a: <u>asistencia.tecnica@epn.edu.ec</u>, indicando el contenido a ser ingresado para proceder a habilitar dicha opción.
- Si su texto contiene caracteres especiales tales como: |" /&%\$\, de preferencia debe eliminarlos del texto, si es un valor que no puede ser eliminado, lo debe digitar desde el teclado, ya que al copiar y pegar sufren una decodificación que ocasiona problemas al guardar el registro.

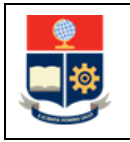

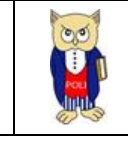

# 4.9.3 Referencias personales

Corresponde a la información de sus referencias personales. (ver Figura 74).

| - | Referencias Personales |            |                                               |              |          |  |  |
|---|------------------------|------------|-----------------------------------------------|--------------|----------|--|--|
|   | 0                      |            |                                               |              |          |  |  |
|   | Nombre y Apellidos     | Teléfono   | Cargo                                         | Institución  | Acciones |  |  |
|   | ANDREA GARCÍA          | 0995370458 | COORDINADORA DEPARTAMENTO BIENESTAR<br>SOCIAL | UE LOS ANDES | D 🗍      |  |  |
|   |                        |            |                                               |              |          |  |  |

Figura 74 Referencias Personales

Está sección contiene las opciones:

- Crear nuevo registro: (ver Procedimiento Agregar registro.
- Actualizar Registro: (ver Procedimiento Actualizar Registro).
- Eliminar Registro: (ver Procedimiento Eliminar Registro).

- Si en las diferentes opciones de lista desplegable tanto en el registro como en la actualización, usted no encuentra la información deseada, debe escribir a: <u>asistencia.tecnica@epn.edu.ec</u>, indicando el contenido a ser ingresado para proceder a habilitar dicha opción.
- Si su texto contiene caracteres especiales tales como: |" /&%\$\, de preferencia debe eliminarlos del texto, si es un valor que no puede ser eliminado, lo debe digitar desde el teclado, ya que al copiar y pegar sufren una decodificación que ocasiona problemas al guardar el registro.

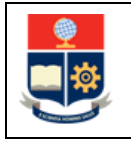

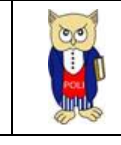

# 4.9.4 Evaluación Externa

Corresponde a la información de las evaluaciones realizadas en instituciones externas a la EPN del usuario que accede al sistema. (ver Figura 75).

| Evaluación Externa |         |              |                     |          |  |  |
|--------------------|---------|--------------|---------------------|----------|--|--|
| 0                  |         |              |                     |          |  |  |
|                    | Periodo | Institución  | Evaluación Obtenida | Acciones |  |  |
| 2012               |         | NOVA DEVICES | 98.0                | 🕨 🖿      |  |  |
|                    |         |              |                     |          |  |  |

Figura 75 Evaluación Externa.

Está sección contiene las opciones:

- Crear nuevo registro: (ver Procedimiento Agregar registro.
- Actualizar Registro: (ver Procedimiento Actualizar Registro).
- Eliminar Registro: (ver Procedimiento Eliminar Registro).

- Si en las diferentes opciones de lista desplegable tanto en el registro como en la actualización, usted no encuentra la información deseada, debe escribir a: <u>asistencia.tecnica@epn.edu.ec</u>, indicando el contenido a ser ingresado para proceder a habilitar dicha opción.
- Si su texto contiene caracteres especiales tales como: |" /&%\$\, de preferencia debe eliminarlos del texto, si es un valor que no puede ser eliminado, lo debe digitar desde el teclado, ya que al copiar y pegar sufren una decodificación que ocasiona problemas al guardar el registro.

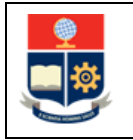

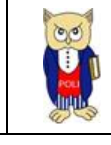

# 4.10 EXPERIENCIA DOCENTE EXTERNA

Corresponde a la información de experiencia docente en instituciones ajenas a la EPN, por parte del usuario que accede al sistema. (ver Figura 76).

| Experiencia Docente Externa |                                    |                                   |                            |            |            |                       |  |
|-----------------------------|------------------------------------|-----------------------------------|----------------------------|------------|------------|-----------------------|--|
|                             |                                    |                                   |                            |            |            |                       |  |
| Cargo                       | Area                               | Institución                       | Materias Mayor Experiencia | F. Inicio  | F. Fin     | Acciones              |  |
| AYUDANTE DE LABORATORIO     | CIENCIAS BASICAS                   | ESCUELA POLITÉCNICA NACIONAL      |                            | 2007-04-01 | 2008-09-30 | , ) 1                 |  |
| PROFESOR                    | GESTIÓN DE PROYECTOS               | UNIVERSIDAD DE HUELVA -<br>ESPAÑA |                            | 2011-09-26 | 2014-07-13 |                       |  |
| INVESTIGADOR                | DEPARTAMENTO DE FÍSICA<br>APLICADA | UNIVERSIDAD DE HUELVA -<br>ESPAÑA |                            | 2011-09-29 | 2014-06-13 | <b>),            </b> |  |
|                             |                                    |                                   |                            |            |            |                       |  |

Figura 76 Experiencia Docente Externa.

Está sección contiene las opciones:

- Ver Registro: (ver Procedimiento Ver Registro).
- Crear nuevo registro: (ver Procedimiento Agregar registro.
- Actualizar Registro: (ver Procedimiento Actualizar Registro).
- Eliminar Registro: (ver Procedimiento Eliminar Registro).
- Cargar/Descargar Archivo: (ver Procedimiento Cargar/Descargar Archivo.).

- Si en las diferentes opciones de lista desplegable tanto en el registro como en la actualización, usted no encuentra la información deseada, debe escribir a: <u>asistencia.tecnica@epn.edu.ec</u>, indicando el contenido a ser ingresado para proceder a habilitar dicha opción.
- Si su texto contiene caracteres especiales tales como: |" /&%\$\, de preferencia debe eliminarlos del texto, si es un valor que no puede ser eliminado, lo debe digitar desde el teclado, ya que al copiar y pegar sufren una decodificación que ocasiona problemas al guardar el registro.

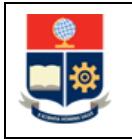

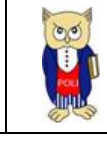

# 4.11 EXPERIENCIA PROFESIONAL EXTERNA

Corresponde a la información de experiencia profesional (No Docente) en instituciones ajenas a la EPN, por parte del usuario que accede al sistema. (ver Figura 77).

| Л        | Experiencia Profesional Externa                     |                                |                                                          |           |  |  |
|----------|-----------------------------------------------------|--------------------------------|----------------------------------------------------------|-----------|--|--|
| <b>o</b> |                                                     |                                |                                                          |           |  |  |
|          | Cargo                                               | Area                           | Lugar/Empresa                                            | Acciones  |  |  |
|          | BECARIO, AUXILIAR EN COMISIÓN DE TELECOMUNICACIONES | COMISIÓN DE TELECOMUNICACIONES | CIEEPI (COLEGIO DE INGENIEROS ELECTRÓNICOS Y ELÉCTRICOS) | 🛼 🕨 🕇 🗬 🗬 |  |  |
|          | INGENIERO DE CAMPO                                  | INGENIERÍA                     | SHEKINAH ITS                                             | 📙 🕪 🏢 🗬   |  |  |
|          | INFORMATION TECHNOLOGY (IT), ECUADOR TEAM LEADER    | INFORMATION TECHNOLOGY (IT)    | SOLINSER, IBM                                            | 🛼 🔍 🕇 🗬 🚭 |  |  |
|          | BECARIO INVESTIGADOR                                | INVESTIGACIÓN                  | GNERA S.A ESPAÑA                                         | 🛼 🕩 T 🗬 🗬 |  |  |
|          |                                                     | « < 12 >                       | » 4 ··                                                   |           |  |  |

Figura 77 Experiencia Profesional Externa.

Está sección contiene las opciones:

- Ver Registro: (ver Procedimiento Ver Registro).
- Crear nuevo registro: (ver Procedimiento Agregar registro.
- Actualizar Registro: (ver Procedimiento Actualizar Registro).
- Eliminar Registro: (ver Procedimiento Eliminar Registro).
- Cargar/Descargar Archivo: (ver Procedimiento Cargar/Descargar Archivo.).

- Si en las diferentes opciones de lista desplegable tanto en el registro como en la actualización, usted no encuentra la información deseada, debe escribir a: <u>asistencia.tecnica@epn.edu.ec</u>, indicando el contenido a ser ingresado para proceder a habilitar dicha opción.
- Si su texto contiene caracteres especiales tales como: |" /&%\$\, de preferencia debe eliminarlos del texto, si es un valor que no puede ser eliminado, lo debe digitar desde el teclado, ya que al copiar y pegar sufren una decodificación que ocasiona problemas al guardar el registro.

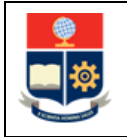

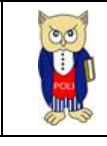

# 4.12 REPORTE HOJA DE VIDA

Una vez llena la información de las diferentes secciones de la hoja de vida, usted puede acceder al reporte que sintetiza todo lo registrado, para ello debe dirigirse al menú **REPORTES**, opción: Hoja de Vida Completa (ver Figura 79):

| 8  | ► HOJA DE VIDA I ► ACADEMIA ESCALAFON | I ▶ REPORTES I ▶ EVALUACIÓN DOCENTE I |
|----|---------------------------------------|---------------------------------------|
|    | ☰ dynamiccontent.properties.jsf       | Hoja de Vida Completa                 |
| 28 |                                       |                                       |

Figura 79 Menú Reportes

Una vez seleccionada la opción se presentará su hoja de vida en formato pdf, con opciones propias de la herramienta para poder ser descargada y archivada (ver Figura 78).

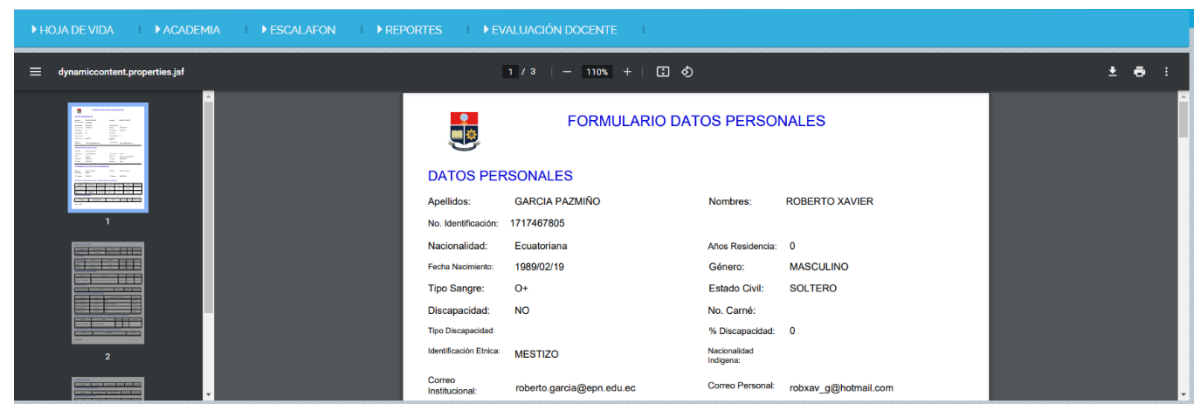

Figura 78 Reporte Hoja de vida.